**ILFORD** 

50/60Hz

**OPERATING MANUAL** 

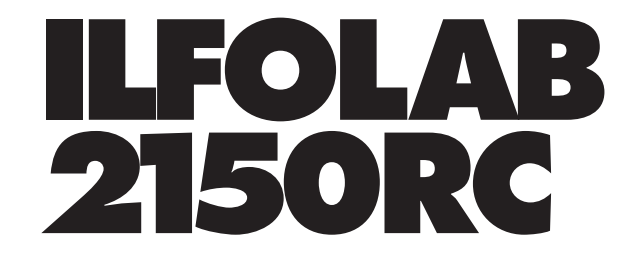

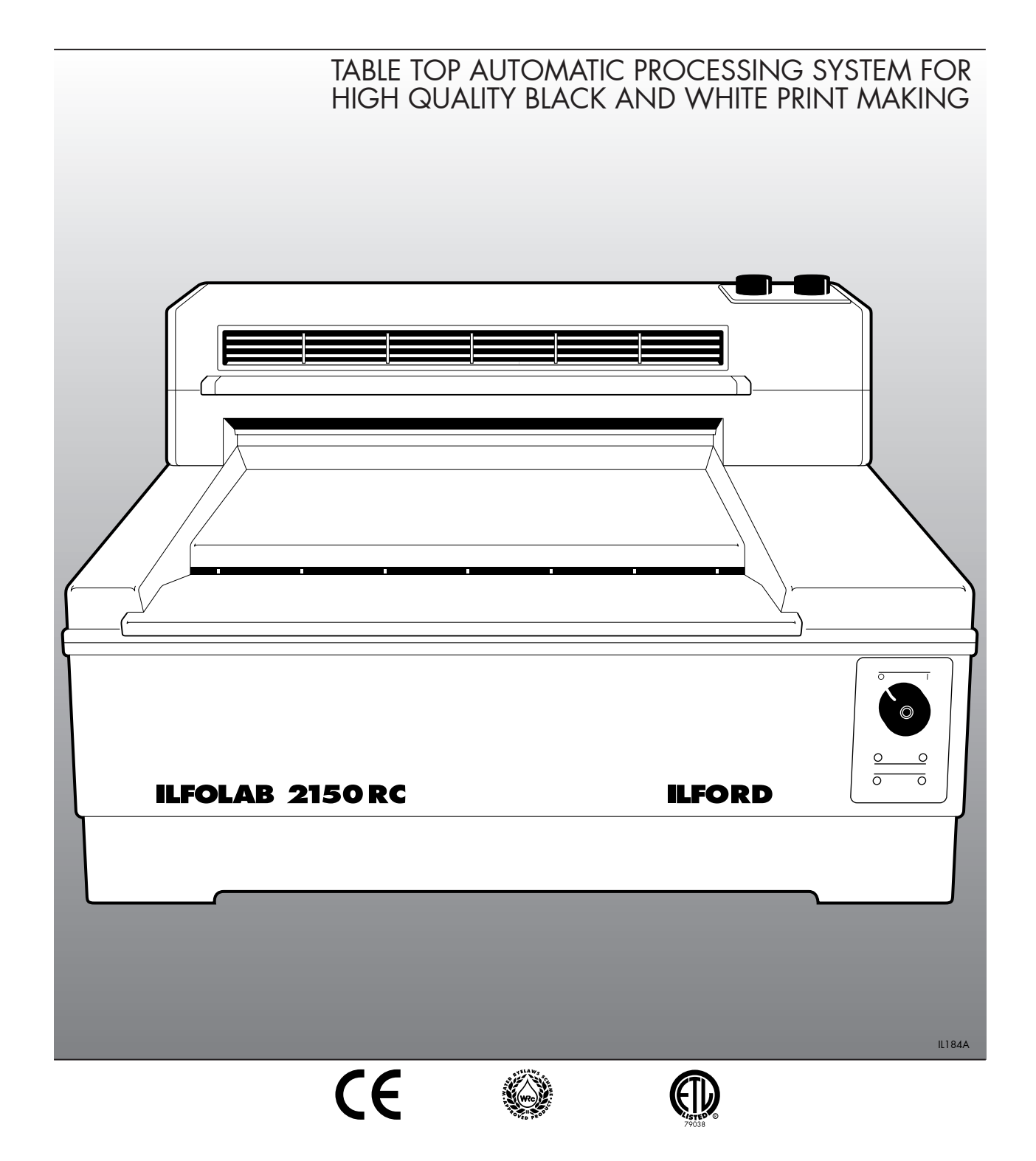

#### **SAFETY PRECAUTIONS**

Your photographic equipment is powered by mains electricity, and is designed to comply with international electrical safety standards. However, basic safety precautions must always be followed when operating electrical equipment, including the following, where applicable:

- 1 Read and understand all instructions and equipment labels.
- 2 Close supervision is necessary when the equipment is being used by inexperienced personnel.
- 3 Take care to avoid burns. Some internal parts of the equipment can become very hot with continuous use.
- 4 Do not operate equipment that has been dropped or damaged, or has damaged electrical leads. Have the equipment examined by qualified personnel.
- 5 Do not allow any electrical lead to touch hot surfaces.
- 6 Ensure the leads are arranged such that they cannot be pulled or tripped over.
- 7 Ensure extension leads are of a suitable current rating to prevent the lead overheating.
- 8 Always unplug or isolate the equipment when it is not in use. Never pull plugs out by holding the lead.
- 9 For equipment connected to the electrical mains supply by a plug and socket arrangement, ensure the socket is installed near to the equipment and is easily accessible at all times.
- 10 Do not touch electrical components with wet or damp hands.
- 11 Ensure the air flow through the vents is not obstructed when equipment is switched on.
- 12 Do not dismantle the equipment unless you are qualified to do so. Incorrect assembly can cause hazards both to yourself and to the equipment.
- 13 All equipment, no matter how well made, can break down and, therefore, must not be left unattended for long periods of time while it is switched on.

- 14 Always unplug or isolate the equipment before connecting or disconnecting any plugs supplying electrical power to or from the equipment.
- 15 Always obey local codes of practice, particularly for installation requirements.

Do not destroy these instructions

## CONTENTS

|                                                                                                   | PICTOGRAMS                                                                                                    | 2                                                                          |
|---------------------------------------------------------------------------------------------------|----------------------------------------------------------------------------------------------------|----------------------------------------------------------------------------|
| <b>1</b><br>1.1                                                                                   | INTRODUCTION<br>Important information                                                                                                    | 4<br>4                                                                     |
| <b>2</b><br>2.1<br>2.2                                                                            | <b>CONTROLS AND INDICATORS</b><br>Processor<br>Dryer                                                                                                    | 6<br>6<br>8                                                                |
| 3<br>3.1<br>3.2<br>3.3<br>3.4<br>3.4a<br>3.4b<br>3.5<br>3.5a<br>3.6<br>3.7                        | INSTALLATION<br>Processor<br>Levelling adjustments<br>Electrical supply<br>Plumbing<br>ILFOLAB 2150RC installation kit (optional)<br>Drain connections<br>Water supply<br>Dryer<br>Removing yellow transit wedges<br>ILFOLAB 2150RC print exit cover assembly<br>Commissioning a new machine                                                                                                    | 10<br>10<br>10<br>10<br>11<br>11<br>12<br>12<br>14<br>14<br>16             |
| 4                                                                                                 | ADDING CHEMICALS                                                                                                    | 18                                                                         |
| 5                                                                                                 | PROCESSING                                                                                                    | 19                                                                         |
| 6                                                                                                 | SWITCHING OFF                                                                                                    | 21                                                                         |
| 7                                                                                                 | DRAINING AND RINSING                                                                                                    | 22                                                                         |
| 8<br>8.1<br>8.2<br>8.3<br>8.4<br>8.4a<br>8.4b<br>8.4b<br>8.5<br>8.6<br>8.7<br>8.7a<br>8.7b<br>8.8 | CLEANING AND SIMPLE REPAIRS<br>Daily routine<br>Routine procedure between chemical changes<br>Monthly routine<br>Three monthly routine<br>Processor - cleaning roller racks<br>Dryer - cleaning the four-roller assembly<br>Replacing a mains fuse<br>Resetting the thermal cut-outs<br>Replacing a roller tension spring<br>Processor<br>Dryer<br>Removing dryer rear rollers/adjusting print exit guide | 24<br>24<br>24<br>24<br>24<br>26<br>27<br>28<br>28<br>28<br>28<br>29<br>30 |
| <b>9</b><br>91                                                                                    | FAULT FINDING                                                                                                    | 33<br>33                                                                   |
| <b>10</b><br>10.1                                                                                 | SPECIFICATION<br>Recommended processing capacities                                                                                                    | 40<br>43                                                                   |

#### PICTOGRAMS

The following pictograms are used on labels fixed to the ILFOLAB 2150RC processing system. Please ensure you understand their meaning.

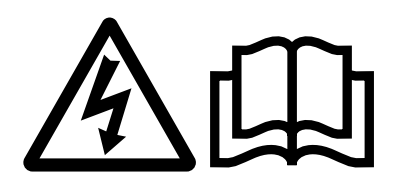

Electrical hazard - refer to manual

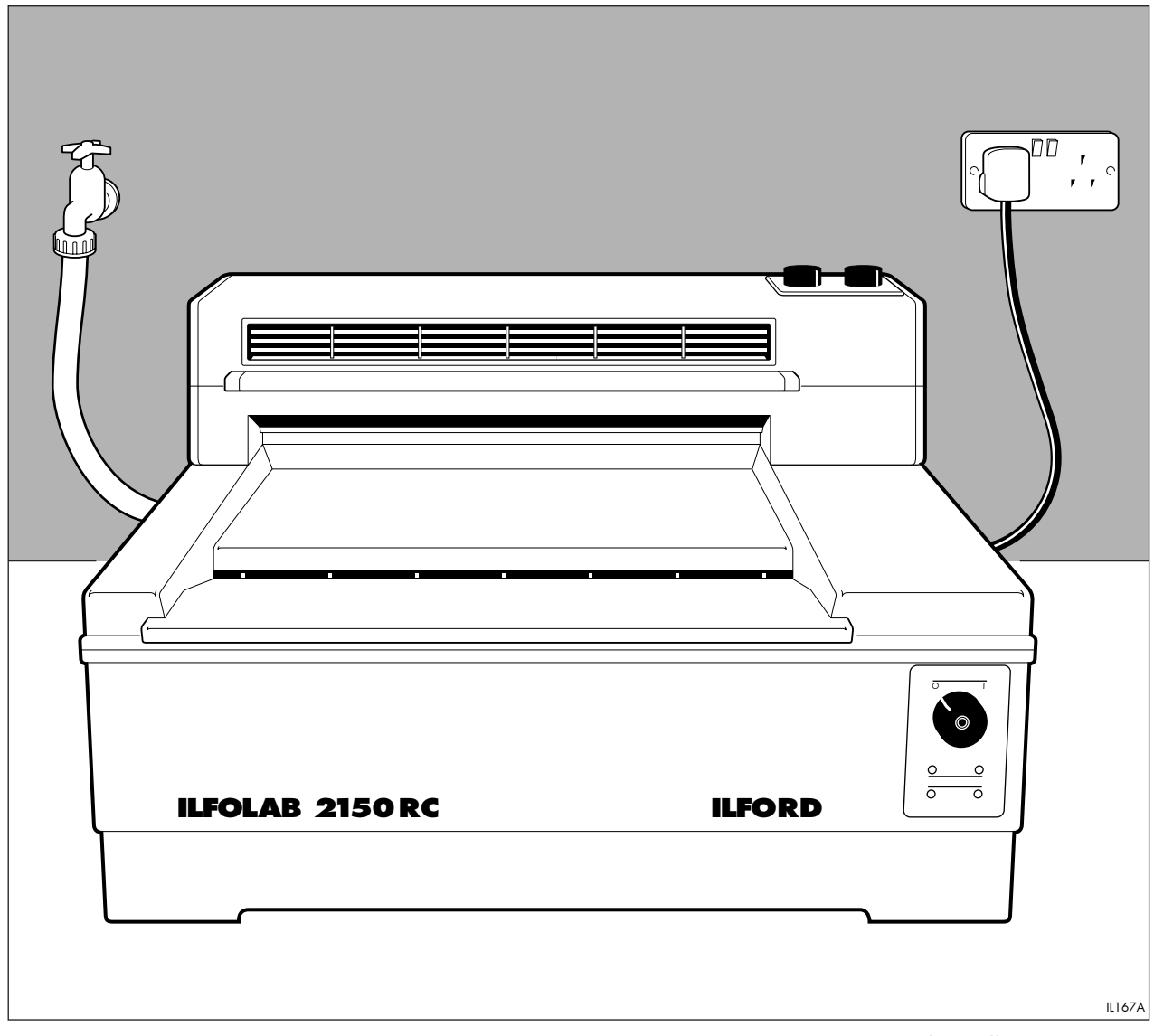

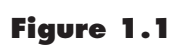

ILFOLAB 2150RC processing system - typical installation

## **INTRODUCTION**

See figure 1.1.

٦

The ILFOLAB 2150RC table-top processing system is designed for low to medium volume users of paper. Typically, up to 1000 20.3x25.4cm (8x10 inch) prints can be processed on one fill of chemicals. The system is very easy to install, operate and maintain, and provides black and white prints on resin coated papers up to a maximum width of 50.8cm (20 inches). The prints are fully processed and dried to a very high standard.

This manual gives full instructions for installing and operating the complete system. By disregarding all references to the dryer, this manual also describes the processor when used alone.

For ease of description, it is assumed the left and right hand sides of the processor are determined when facing the processor at the paper feed (front) end. The left and right hand sides of the dryer module are determined with the dryer module removed from the processor and the paper feed side facing (ie the side normally facing away from the operator). Unless otherwise stated, the 50Hz system is shown.

#### **1.1 IMPORTANT INFORMATION**

#### Chemicals

For optimum results always use recommended ILFORD chemicals.

Before handling ILFORD chemicals please ensure you are familiar with the information detailed in the ILFORD Photochemical Safety Data Sheets supplied as part of the chemicals pack.

#### **Automatic rinsing**

This is a feature designed to simplify regular cleaning operations and, therefore, to keep major strip-down cleaning to a minimum.

#### **Colour coding**

Roller racks are colour coded: red for developer, green for fixer and white for wash water. Do not interchange the roller racks for any reason. The same colour coding is used on the drain outlets at the rear of the processor, the standpipes in the working and front tanks and the covers on the front tanks.

#### Operation

A wall chart, which summarises the regular operating procedures, is supplied with this manual.

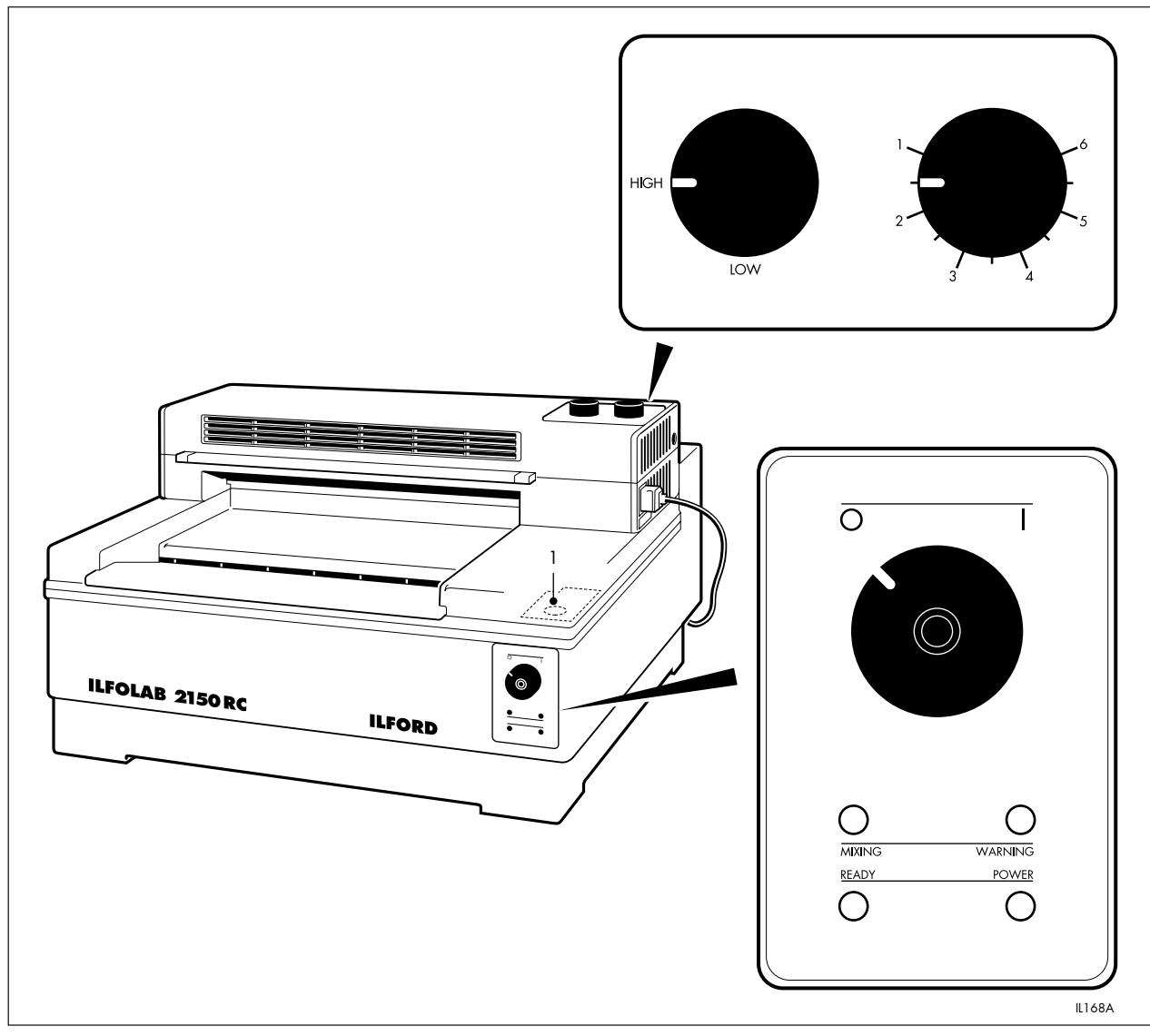

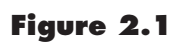

Controls and indicators

## 2 CONTROLS AND INDICATORS

Figure 2.1

1 Water feed button

See figure 2.1.

#### 2.1 PROCESSOR

 Control switch The control switch has two positions:

Position '0' The processor and dryer are switched off.

Position '|' The processor and dryer are switched on.

- 'Mixing' light Illuminates when the processor is automatically mixing fresh chemicals.
- 3 'Ready' light Provides two indications:

Flashing Indicates the system is not ready for use (chemicals are being mixed or heated).

Steady on Indicates the system is ready.

#### Note

The 'ready' light switches off when a sheet is fed into the processor, and switches on when the processor is ready to accept the next sheet. In this way, the 'ready' light serves as a visual feed indicator, and is synchronised with the audible feed indicator (see 7 Audible signals).

4 'Power' light

Illuminates when the processor control switch is set to position |'.

5 'Warning' light

Illuminates when the solution level in either of the front tanks is low. Under normal operating conditions, the levels will not fall sufficiently for the 'warning' light to switch on.

Water feed button 6 See figure 2.2.

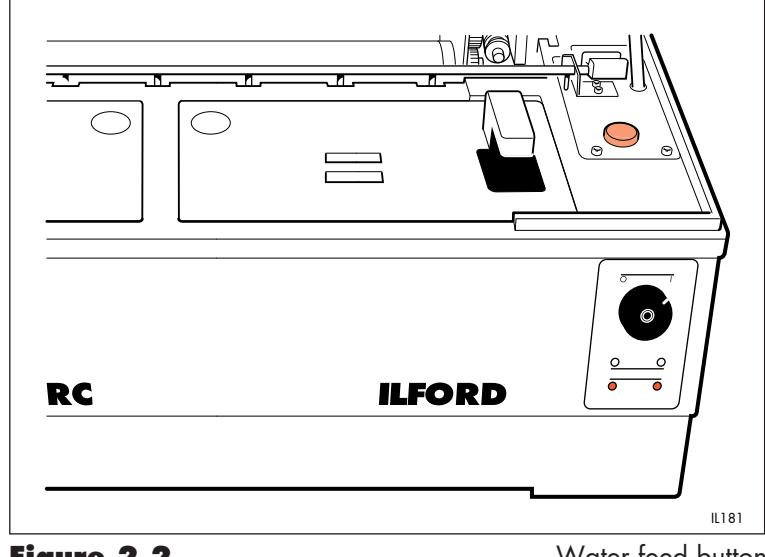

Figure 2.2

Water feed button

Located on the processor to the right of the front tanks under the processor lid. The water feed button controls the water supply for diluting chemical concentrates, and for rinsing the processor.

7 Audible signals

There are four different signals:

#### Feed indicator

A single audible signal is made indicating the processor is ready to accept the next sheet. This signal is synchronised with the 'ready' light (see 3 'Ready' light).

#### Incorrect feed

A continuous audible signal is made lasting the length of a sheet. This signal indicates that a sheet has been fed before the 'ready' light has stopped flashing (see 3 'Ready' light).

#### Rinsing cycle complete

Three audible signals are made indicating the rinsing cycle is complete (see section 7).

#### Warning indicator

A series of audible signals are made. The warning signal sounds if the processor lid remains open 30 seconds after pressing the water feed button, or if the solution level in either of the front tanks is low. If left unchecked, the signal continues for three minutes and the processor is then automatically switched off.

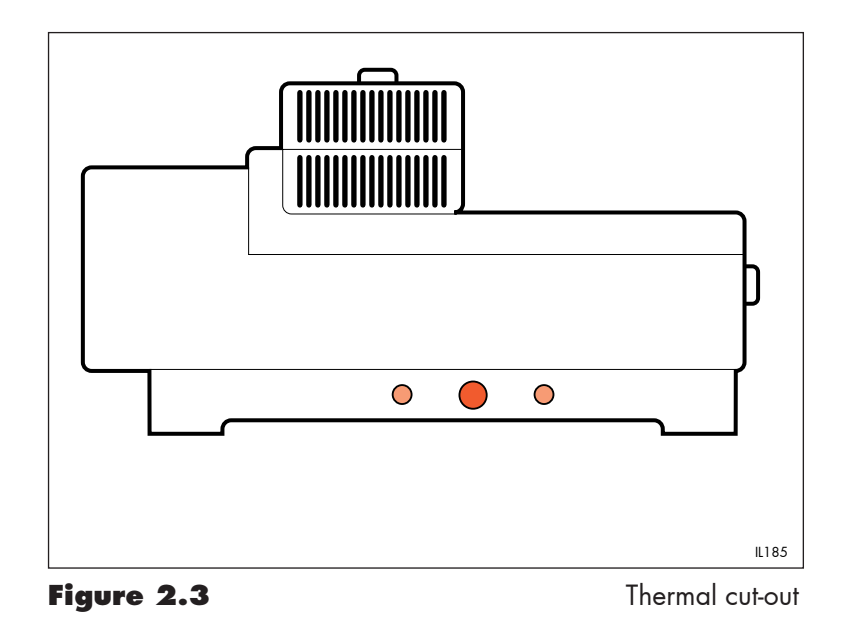

8 Thermal cut-out light See figure 2.3.

Located between the two thermal cut-out resets in the processor skirt. The light is switched on if either cut-out is tripped.

#### 2.2 DRYER

See figure 2.4.

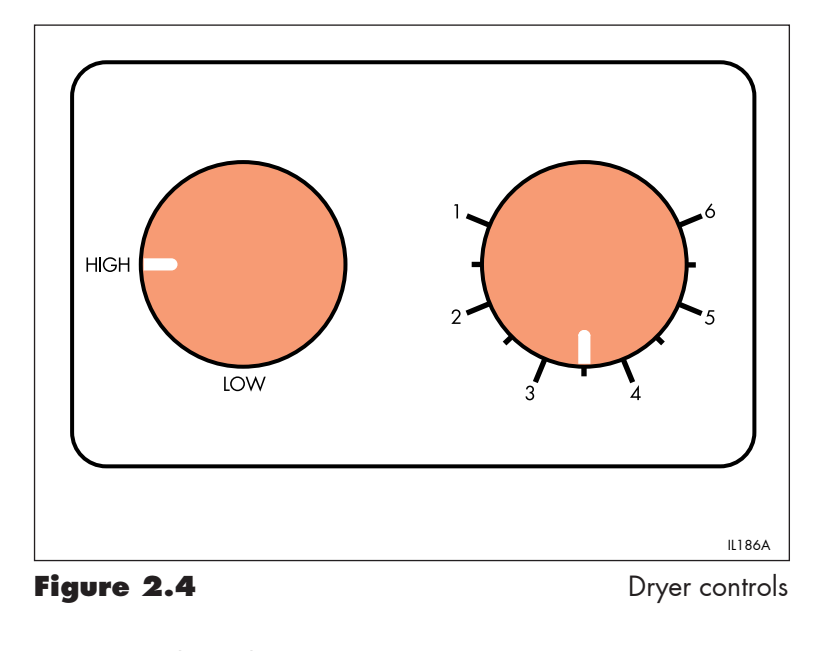

1 Dryer control switch

The dryer control switch has two positions, High and Low.

2 Temperature control Adjustable over the range 1 (minimum) to 6 (maximum).

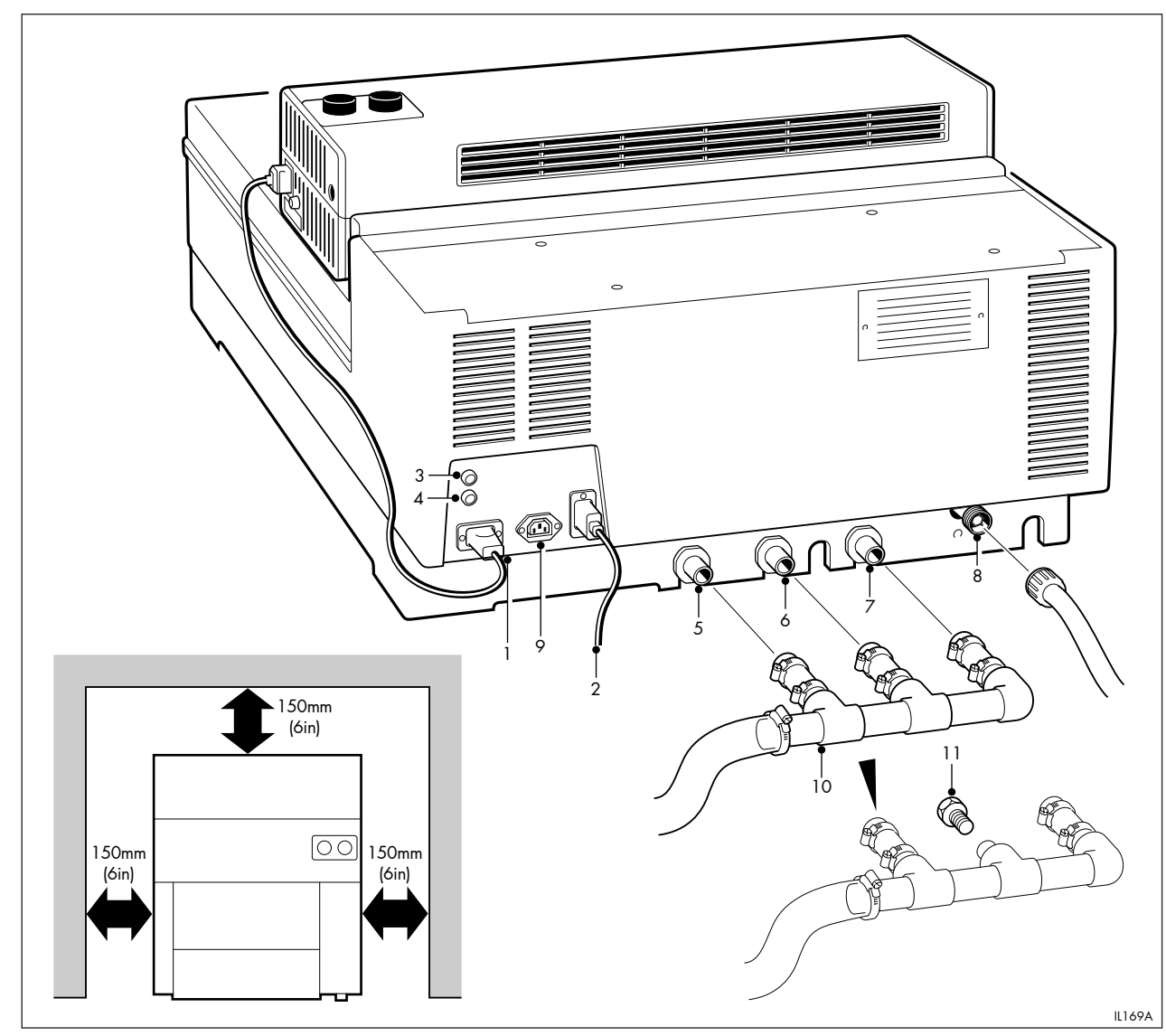

Figure 3.1

Installation - general

# INSTALLATION

#### Figure 3.1

- 1 Dryer electrical connection
- 2 Electrical mains supply to processor
- 3 Processor mains fuse
- 4 Dryer supply fuse
- 5 Developer drain connection
- 6 Fixer drain connection
- 7 Wash water drain connection
- 8 Wash water supply connection
- 9 Auxiliary power supply
- 10 Drain manifold
- 11 Blanking plug fixer drain

#### 3.1 PROCESSOR

See figure 3.1.

Position the processor on a firm, level bench or table, at a convenient working height. Leave a space of at least 15cm (6 inches) between the processor and any wall to allow adequate air circulation, to ensure the electrical and plumbing installations are not impeded and to gain access to the thermal cut-out resets.

#### Note

The processor lid support can be fitted to either side of the lid to suit the installation and ease removal of the roller racks.

#### 3.1a Levelling adjustments

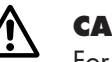

**CAUTION** For correct operation, it is essential to level the processor

accurately. With the processor positioned, level the processor by placing a

spirit level first along the dividing wall between two of the working tanks and then along the left and right hand sides of the processor. Height adjustments are made by turning the four levelling feet.

#### 3.2 ELECTRICAL SUPPLY

See figure 3.1.

Connect the processor to the electrical mains with the lead supplied. The lead is supplied with plugs, and fits one way only.

#### **60Hz processors only:**

The mains supply must be a correctly wired, grounded, 120 volt, 20 amp supply, with a socket suitable to accept the 20 amp plug fitted to the mains lead. Do not remove the plug from the lead.

#### 3.3 PLUMBING

The plumbing can be installed in one of two ways:

- a By the use of proprietary fittings (see table 3.1 for the dimensions of the processor connections).
- b By the use of the ILFOLAB 2150RC installation kit (see section 3.4).

| Table | 3.1 | Plum | bing | connec | tions |
|-------|-----|------|------|--------|-------|
|-------|-----|------|------|--------|-------|

| Description                      | Dimension                |
|----------------------------------|--------------------------|
| Developer drain (red) connection | 21mm                     |
| Fixer drain (green) connection   | 21mm                     |
| Wash water drain connection      | 21mm                     |
| Wash water supply connection     | <sup>3</sup> ∕₄ inch BSP |

#### **3.4 ILFOLAB 21 5ORC INSTALLATION KIT (OPTIONAL)** See figure 3.1.

An installation kit is available as an optional extra to simplify the plumbing installation. This kit (part number 6171-4-073 or QY6714073 in North America) is supplied with full fitting instructions.

There are four connections at the rear of the processor: Wash water supply; Wash water drain; Developer drain (front and working tanks combined); Fixer drain (front and working tanks combined).

The wash water drain takes the normal excess from the wash water tank during processing. The wash water standpipe (see figure 8.1) is fitted for emergency water overflow, and must be used when draining the tank.

#### 3.4a Drain connections

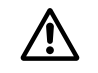

#### CAUTION

Ensure your drain arrangements comply with local regulations.

The drain manifold supplied with the installation kit has a maximum of three inlets. These are connected to the processor drain outlets by the short lengths of flexible pipe.

The fixer drain inlet on the manifold can be sealed using the plug provided. If it is necessary for the fixer to be drained separately, fit the blanking plug to the manifold and connect one of the 2m (6.5 feet) lengths of flexible pipe supplied to the processor fixer drain outlet.

Connect the manifold to the service drain with the other 2m (6.5 feet) length of flexible pipe. Secure all pipe connections with the pipe clips supplied.

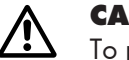

#### CAUTION

To prevent air locks and consequential flooding of the wash water tank, ensure all drains fall continuously to the service drain.

When using the drain manifold, drain each tank separately and always drain the fixer before the developer.

#### 3.4b Water supply

#### Note

The processor automatically regulates the flow of water at all times.

Secure the water pressure pipe supplied to the processor water supply connection by tightening the outer ring.

If the water supply contains a high proportion of suspended solids, connect the water supply via a filter unit.

#### 3.5 DRYER

See figure 3.2.

- 1 Position the dryer on the processor lid, with the paper feed end of the dryer facing towards the rear of the processor.
- 2 Align the holes in the base of the dryer with the holes in the processor lid.
- 3 Carefully open and support the processor lid.
- 4 Secure the dryer by inserting the two fixing screws from the underside of the processor lid.
- 5 Plug the dryer into the power socket (marked 'dryer') at the rear of the processor.

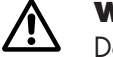

#### WARNING

Do not plug the dryer into any other power supply. The processor socket is wired via the processor lid interlock, ensuring the dryer heaters are automatically switched off when the processor lid is raised.

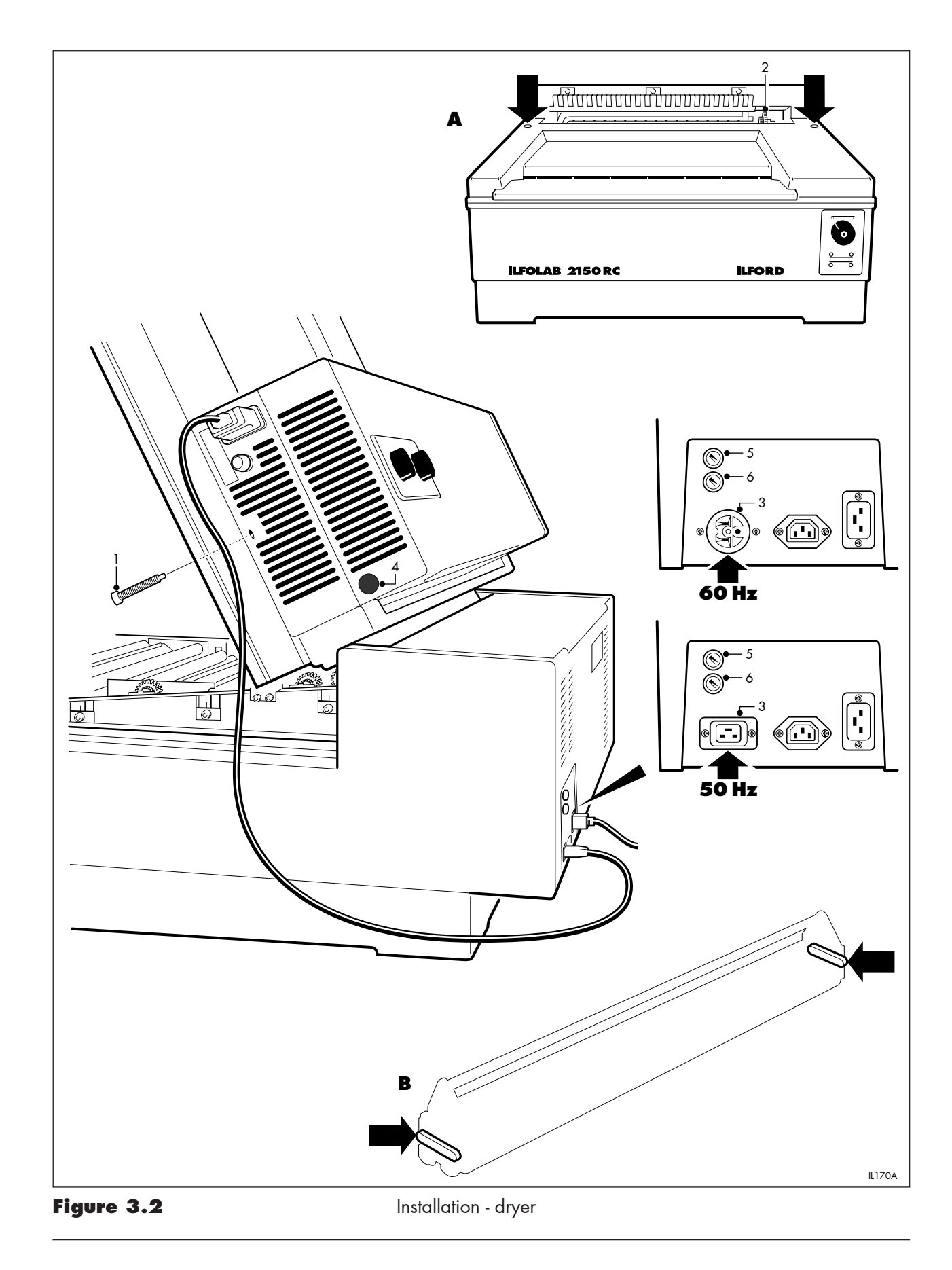

#### Figure 3.2

- Fixing screw 1
- 2 Processor to dryer drive gear
- Socket dryer electrical 3
- supply
- Release button dryer lid 4
- Fuse processor 5
- 6 Fuse dryer

Detail A Location of fixing points

Detail **B** Location of transit wedges

#### **Removing yellow transit wedges** 3.5a

See figures 3.2 and 3.3.

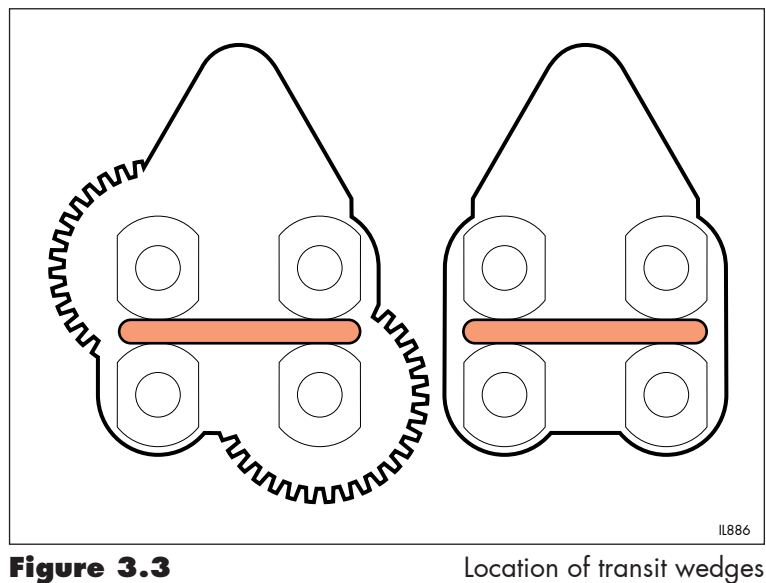

#### Figure 3.3

Location of transit wedges

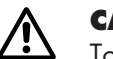

#### CAUTION

To enable the dryer to operate correctly, it is important to remove the two yellow transit wedges prior to use.

Removing transit wedges can be done before or after the dryer is installed.

- 1 Press the release button and open the dryer until the lid is held securely by the restraining arm.
- 2 Lift the four-roller assembly away.
- Remove the two transit wedges from between the roller bearings. 3
- 4 Re-assemble the dryer and close the lid.

#### 3.6 ILFOLAB 2150RC PRINT EXIT COVER ASSEMBLY

See figures 3.4 and 3.5.

The ILFOLAB 2150RC print exit cover assembly is supplied if the processor is to be operated without the dryer.

- 1 Position the print exit cover on the processor lid, as shown, with the holes in the base of the cover aligned with the holes in the processor lid.
- 2 Carefully open and support the processor lid.

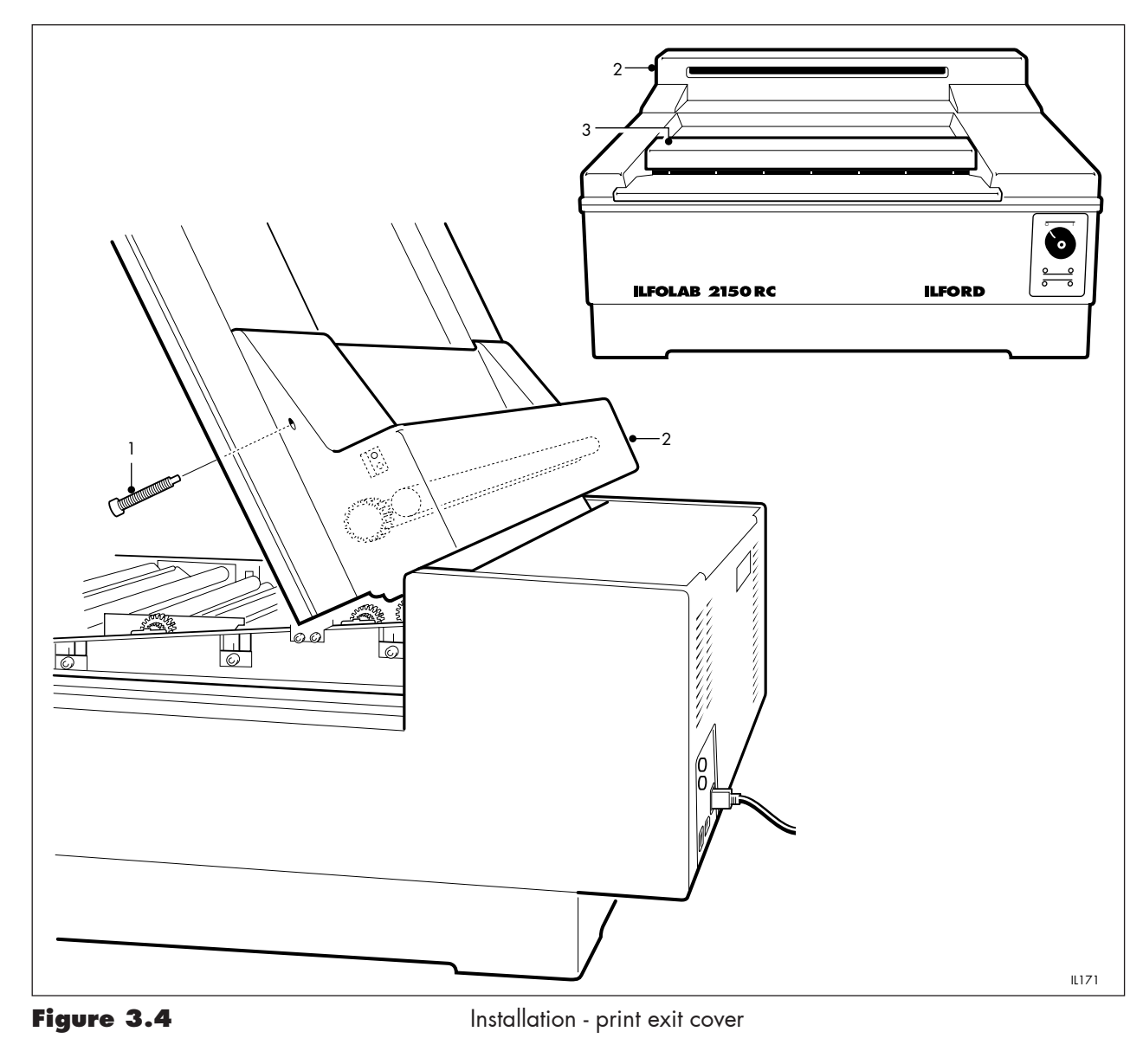

- 3 Secure the print exit cover by inserting the two fixing screws from the underside of the processor lid.
- 4 Position the dish support at the front edge of the recess in the processor lid, as shown. To secure the dish support, peel the backing paper away from the tape fixed to the dish support.
- 5 Position the print receive dish in front of the print exit cover so that the front of the dish rests on the dish support.
- 6 Fill the print receive dish with clean, fresh water.

#### Figure 3.4

- 1 Fixing screw
- 2 Print exit cover
- 3 Dish support

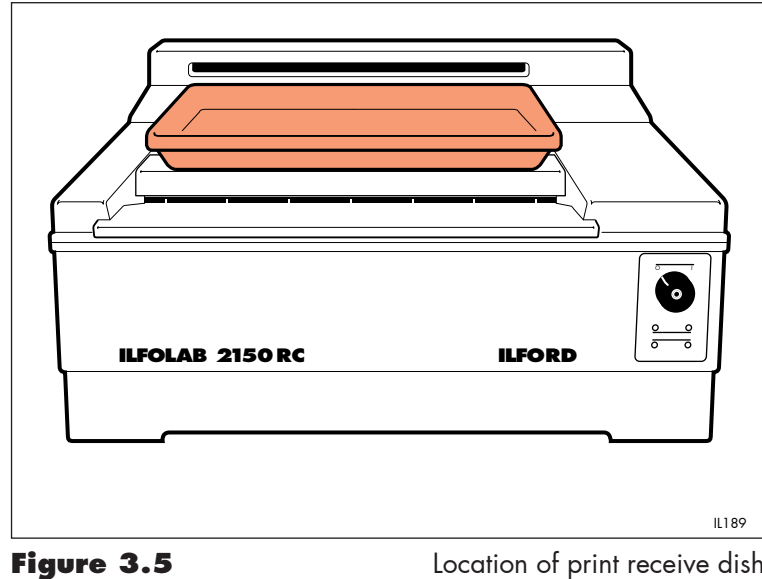

Location of print receive dish

## 3.7 COMMISSIONING A NEW MACHINE

See figure 3.6.

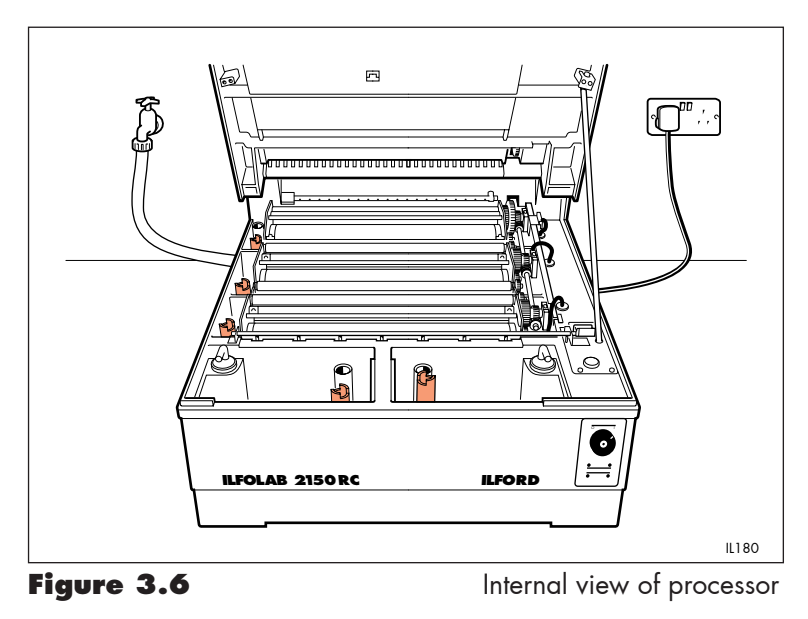

- 1 Ensure all packing material has been removed.
- 2 Remove the roller rack assemblies from their packaging and install the racks into the processor. Follow the colour coding (see section 1.1) and ensure the racks are held secure by the shaft retainers (see figure 8.1).

3 With the processor empty, turn on the water and electrical supplies.

#### Note

The 'warning' light will switch on. This is normal with the front tanks empty.

- 4 Carry out the automatic rinsing procedure (see section 7).
- 5 Switch the processor off (see section 6).
- 6 Drain the processor by releasing the five standpipes (see figure 8.1), using the standpipe key supplied.
- 7 Check for leaks, particularly from the water supply and drain connections at the rear of the processor.

**ADDING CHEMICALS** 

Δ

- Pour the contents of one container of each of the developer and fixer concentrates into the appropriate front tanks.
  Switch the processor on (see section 5 operations 1 and 2). Raise the processor lid.
  Press the water feed button and hold for 3 seconds, until water flows. Lower the processor lid.
- 2 The processor automatically dilutes, mixes and heats the solutions.

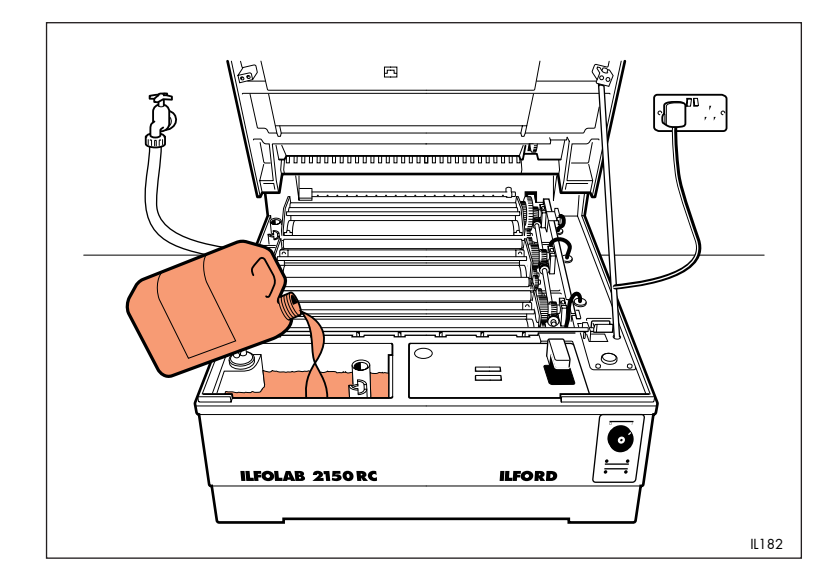

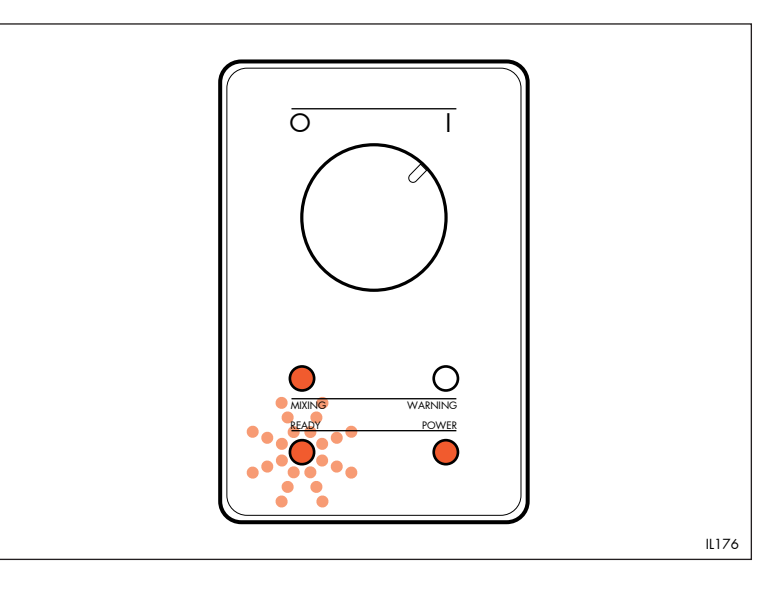

3 The processor is ready for use when the 'ready' light changes from flashing to steady on, and an audible signal is given. This will take, typically, 30 minutes.

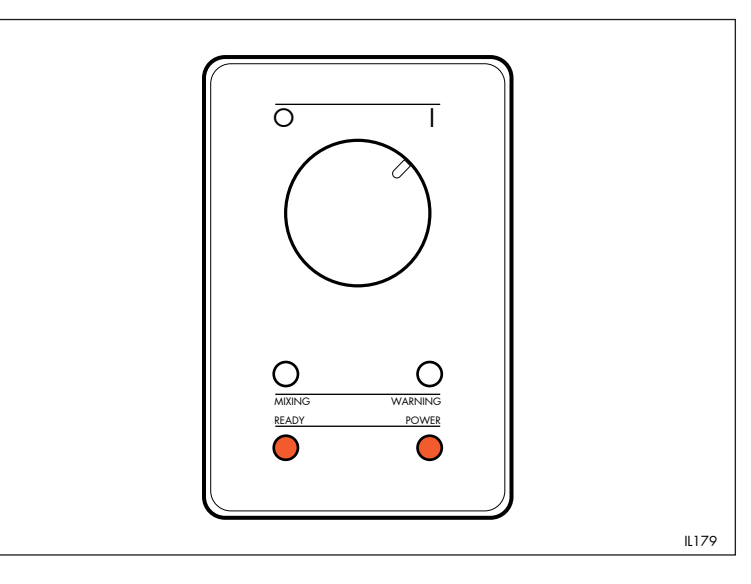

5 PROCESSING

 Ensure the processor lid is closed. Turn on the water and electrical supplies

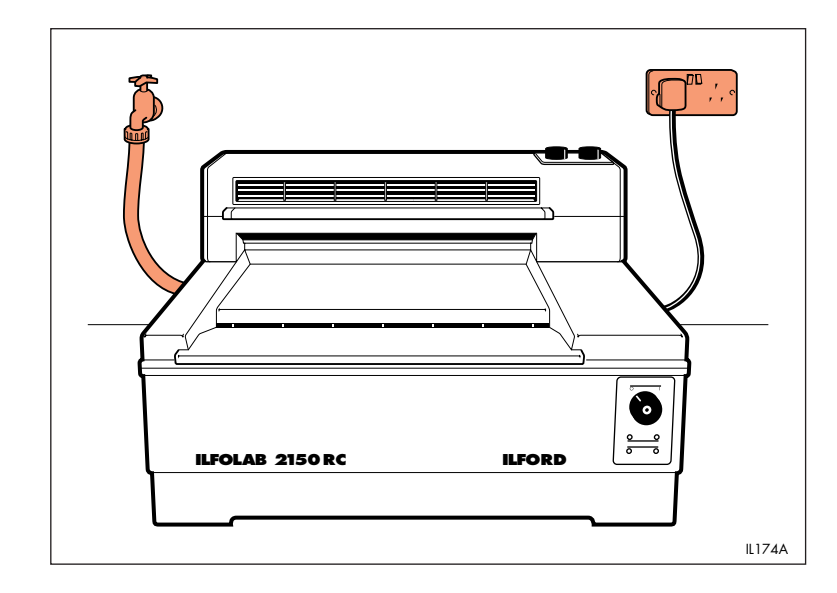

2 Turn the processor control switch to '|'. The 'ready' light flashes, indicating the processor is not ready for use.

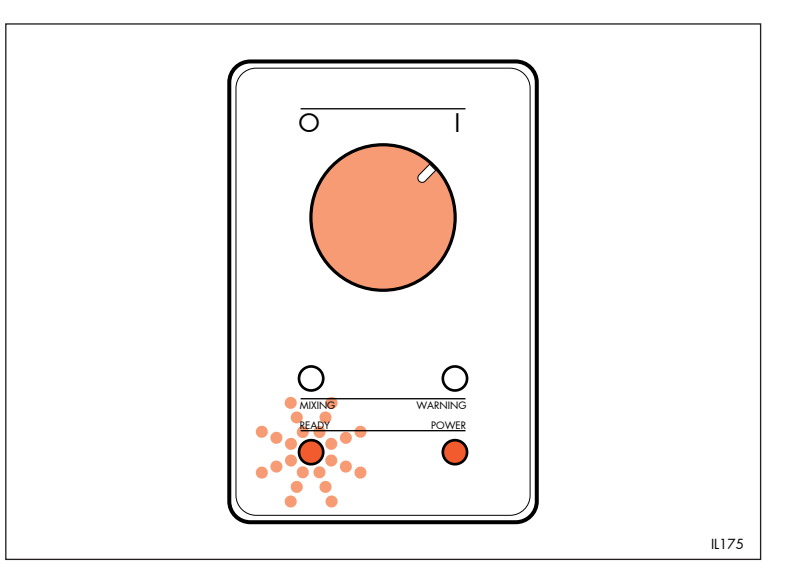

3 Check the dryer temperature to establish the optimum settings for your working conditions. For resin coated gloss papers, select High, start at a mid-point setting (between position 3 and 4) and work from there. For resin coated matt or pearl papers, select Low, and start at a mid-point setting (between position 3 and 4).

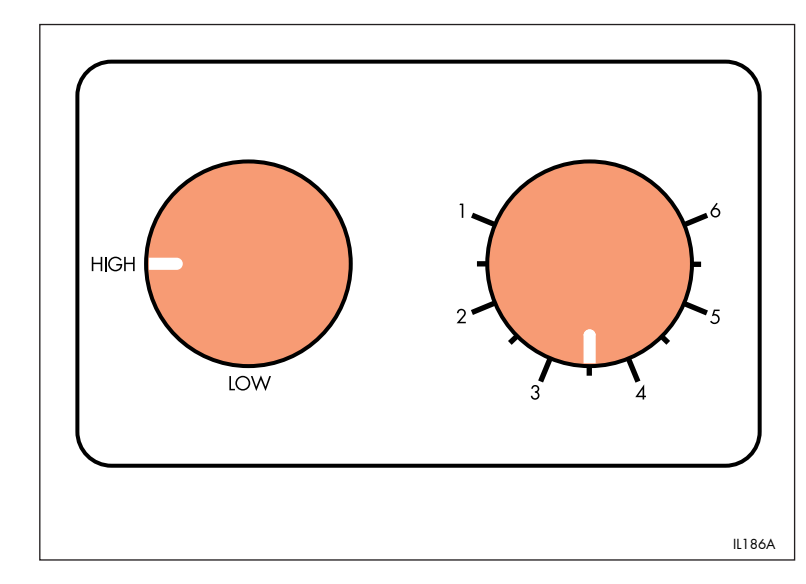

4 The processor is ready for use when the 'ready' light is steady on.

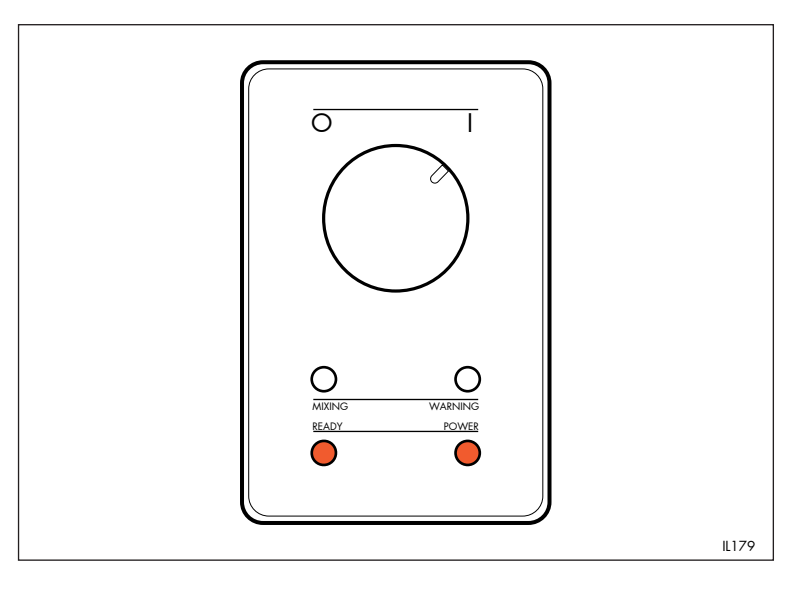

5 Feed sheets emulsion side down with long edge leading. Wait for the audible signal before feeding in the next sheet.

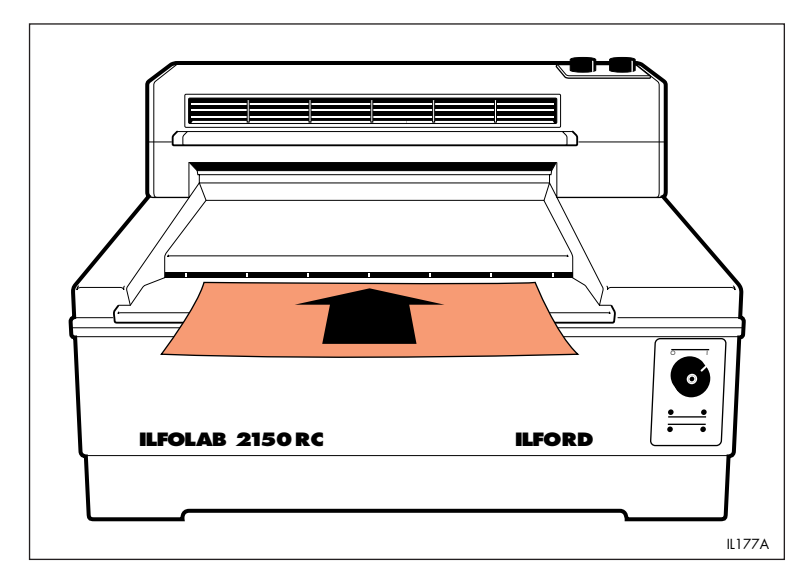

# **SWITCHING OFF**

6

1 At the end of the working period, turn the processor control switch to '0'.

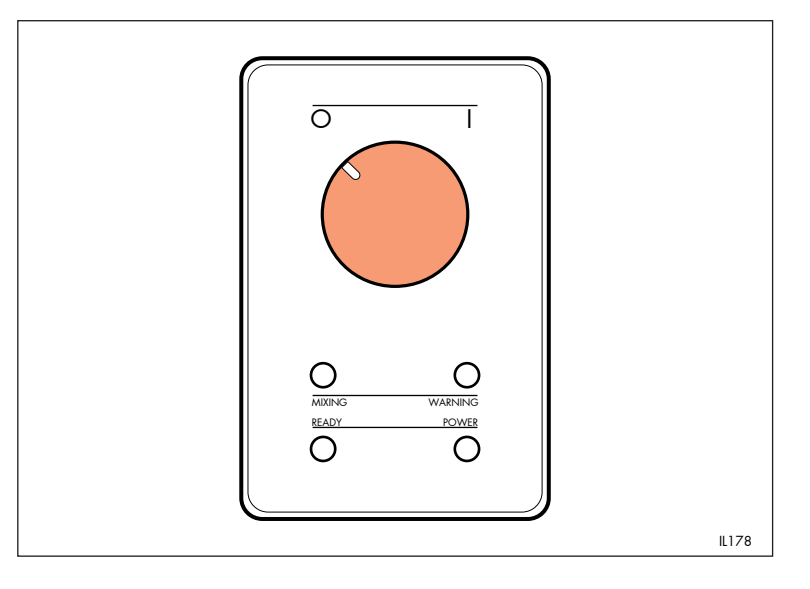

2 Turn off the water and electrical supplies.

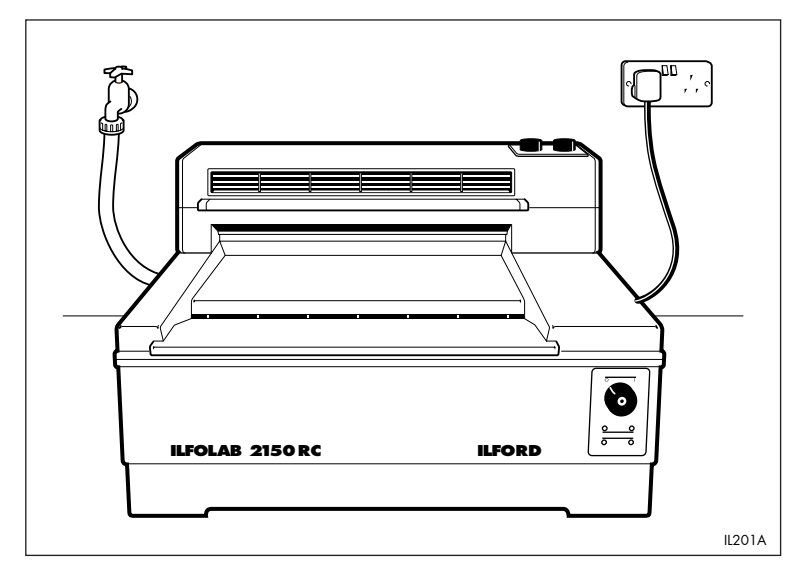

# **DRAINING AND RINSING**

7

#### 1 Draining

Drain the developer, fixer and wash water by releasing the five standpipes. Drain one tank at a time, and drain the fixer before the developer. Re-tighten the standpipes.

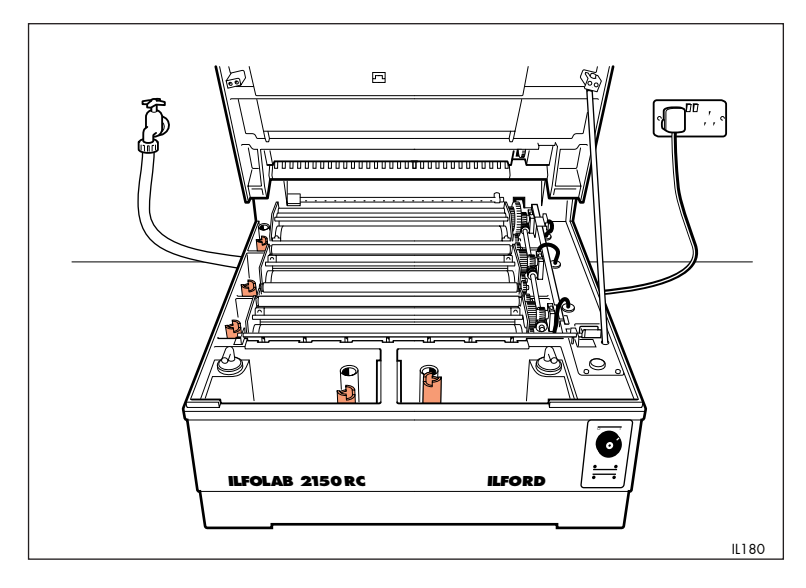

2 Switch the processor on.

#### Note

The 'warning' light will remain on during the initial systems check.

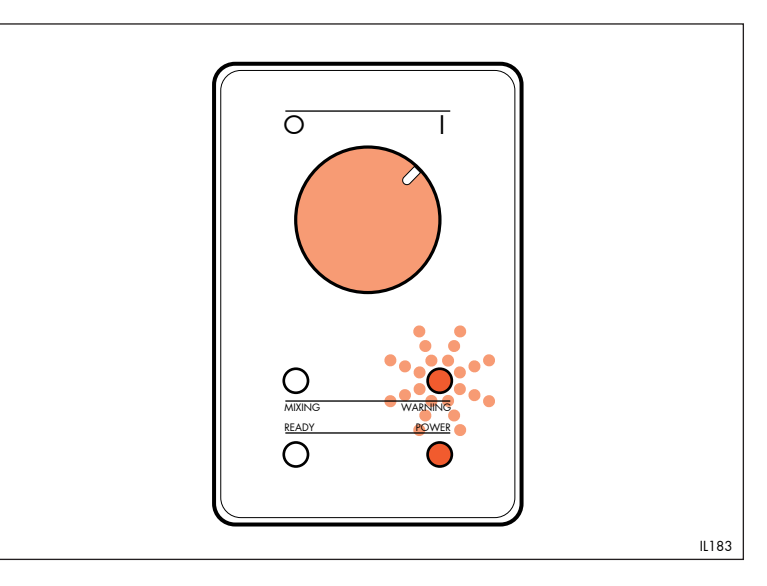

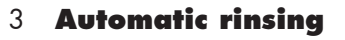

Raise the processor lid. Press the water feed button and hold for 3 seconds, until water flows. Lower the processor lid. The processor automatically fills with water, runs for 2 minutes and then gives 3 audible signals and stops. Switch the processor off. Drain the processor.

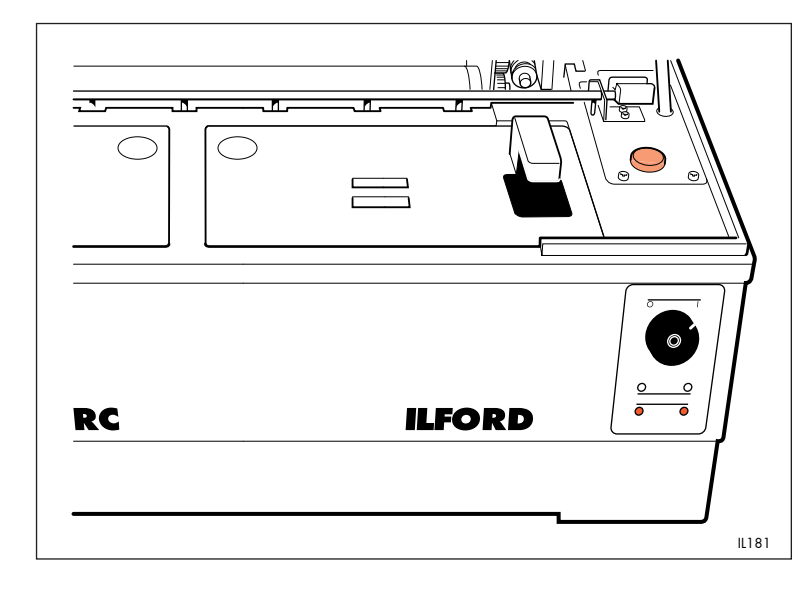

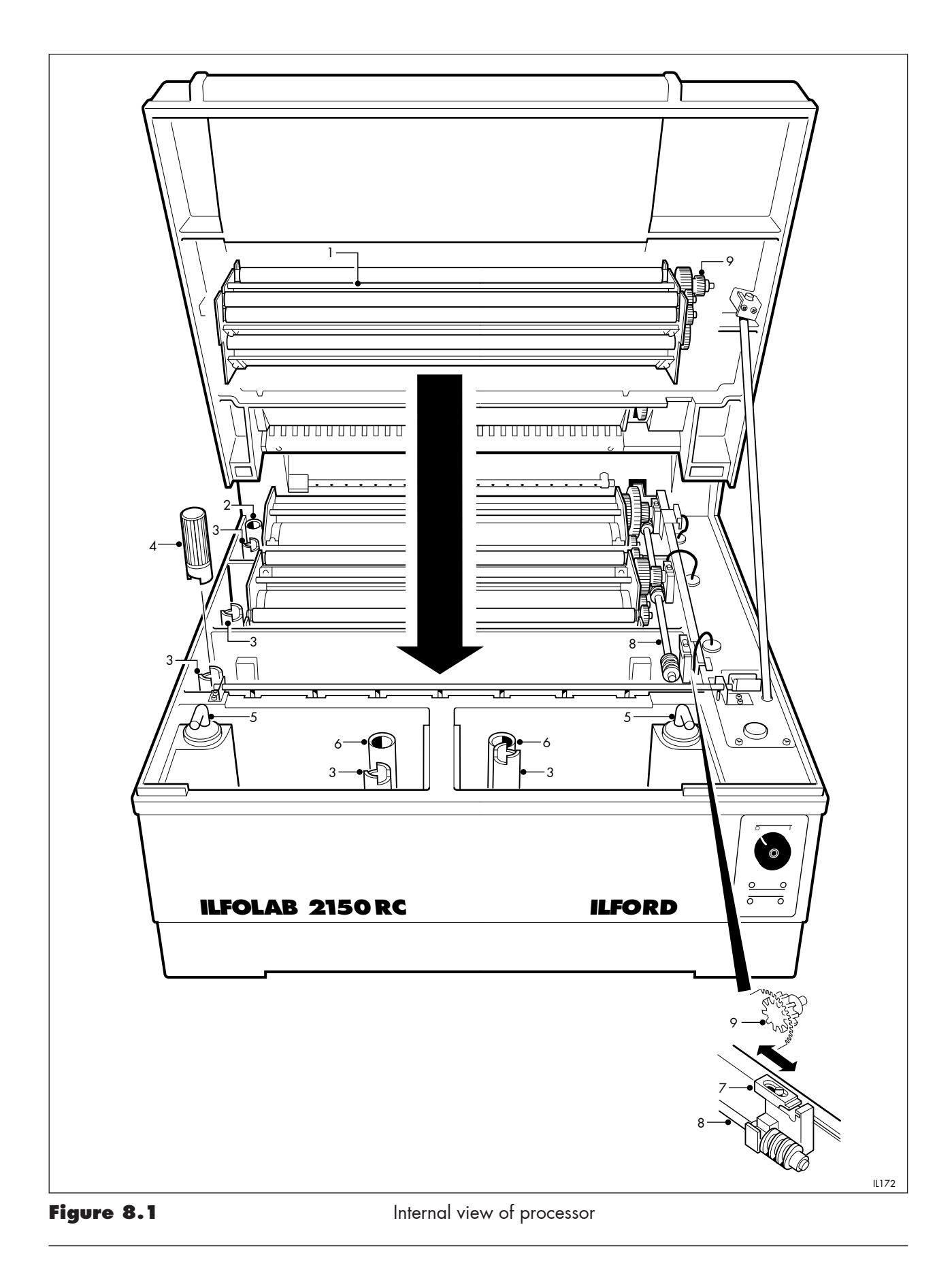

## CLEANING AND SIMPLE REPAIRS

#### Figure 8.1

- 1 Lifting bar
- 2 Wash water drain
- 3 Standpipe (five)
- 4 Standpipe key
- 5 Water feed pipe
- 6 Solution transfer pipe (two)
- 7 Shaft retainer
- 8 Processor main drive9 Roller rack drive gear

Cleaning is the only regular maintenance required on the ILFOLAB 2150RC processing system. Regular cleaning will ensure correct operation and consistently high print quality.

## CAUTION

8

During the following procedures do not allow water to enter areas of the processor or dryer containing electrical components. Please refer to the Safety Precautions at the front of this manual.

#### 8.1 DAILY ROUTINE

Clean the rollers by processing a few sheets of fogged paper. If the last of the sheets is returned free of deposits or marks, the processor is ready for use. If there are any significant marks on the sheets, carry out the three monthly procedure detailed in section 8.4.

If the processor is being used without the dryer, change the water in the print receive dish at least once a day.

#### 8.2 ROUTINE PROCEDURE BETWEEN CHEMICAL CHANGES

Chemicals must be changed after a maximum of two weeks in the processor, or sooner if the recommended processing capacity is reached (see section 10.1).

To ensure the strip-down cleaning is limited to three monthly intervals, it is important to carry out the automatic rinsing procedure, detailed in section 7, prior to adding fresh chemicals. By doing this, the build up of chemical deposits is kept to a minimum.

#### 8.3 MONTHLY ROUTINE

To prevent a build up of algae in the wash water tank, clean the wash roller rack and tank (see section 8.4).

#### 8.4 THREE MONTHLY ROUTINE

- 8.4a Processor cleaning roller racks See figure 8.1.
  - 1 Switch the system off (see section 6).
  - 2 Raise and support the processor lid.
  - 3 Drain the processor (see section 7).

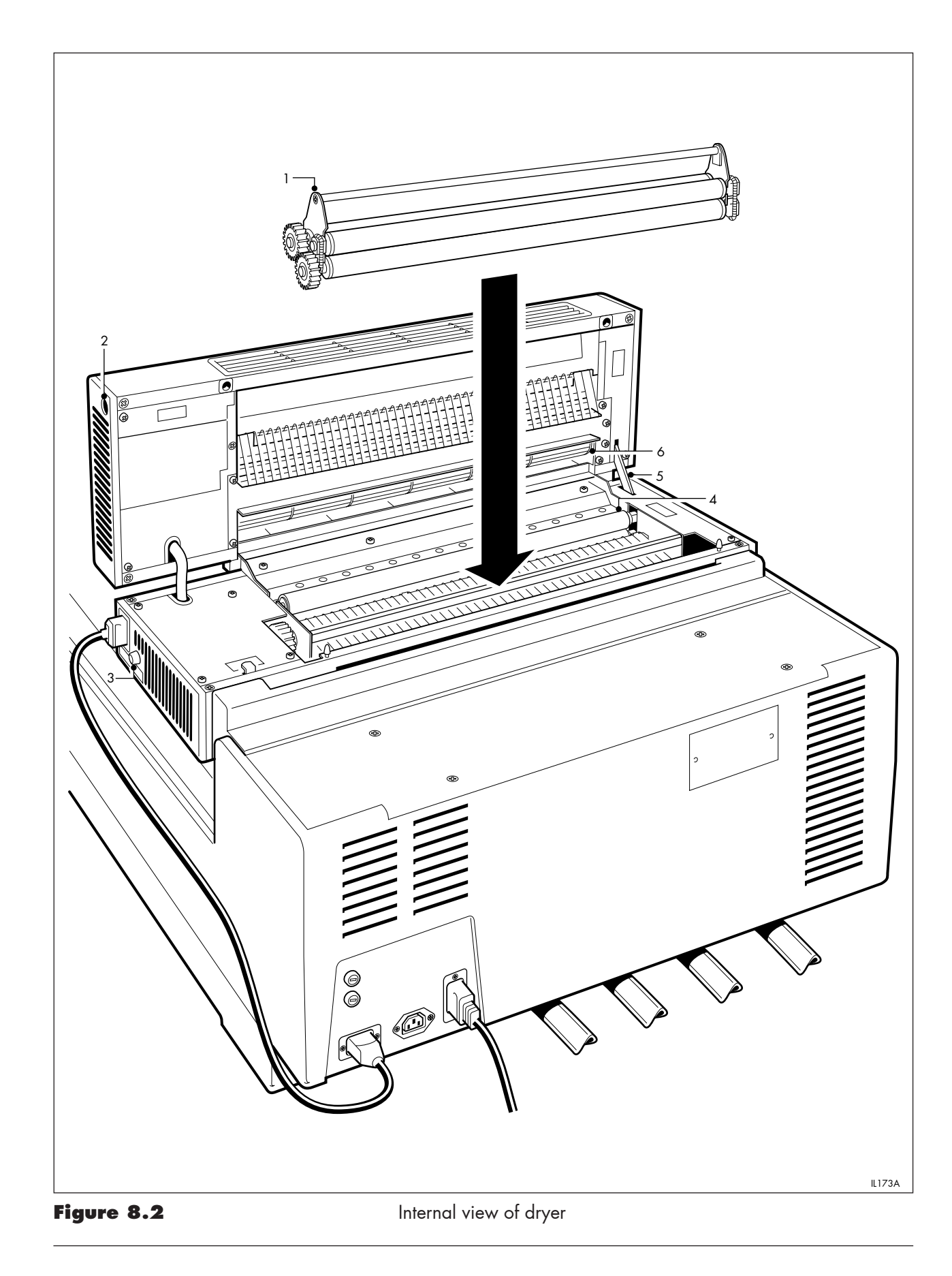

#### Figure 8.2

- 1 Four-roller assembly
- 2 Release button
- 3 Mains fuse
- 4 Two-roller assembly
- 5 Restraining arm
- 6 Fan

- 4 Carefully remove each roller rack by releasing the shaft retainer and pushing the retainer towards the rear of the processor. Lift the rack by holding the colour coded lifting bar, and allow surplus solution to drain back into the processing tank. Do not allow the solution from one roller rack to contaminate any other tank.
- 5 Thoroughly clean the rack with a soft, lint free cloth and warm water. More stubborn chemical deposits on metal and plastic surfaces can be removed using a soft bristle brush and warm water.

#### 

When cleaning roller racks, always take extreme care not to damage the roller surfaces. Damaged roller surfaces will cause marks on subsequent prints.

- 6 Refit the roller racks following the colour coding (see section 1.1). Ensure the roller rack drive gear is engaged with the worm gear on the processor drive shaft. Secure the racks with the shaft retainers.
- 7 Lower the processor lid.
- 8 Rinse the processor (see section 7).
- 9 Add new chemicals (see section 4).
- 10 Carry out the daily routine detailed in section 8.1.

## 8.4b Dryer - cleaning the four-roller assembly See figure 8.2.

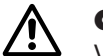

#### CAUTION

When cleaning the four-roller assembly, always take extreme care not to damage the roller surfaces. Damaged roller surfaces will cause marks on subsequent prints.

If the four-roller assembly at the front of the dryer becomes contaminated, remove and clean it as follows:

- 1 Switch the system off (see section 6).
- 2 Press the release button and open the dryer until the lid is held securely by the restraining arm.
- 3 Lift the four-roller assembly away, and inspect the rollers for marks or stains.

4 If necessary, clean the roller assembly in the same way as the processor roller racks, described above.

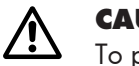

#### CAUTION

To prevent a reduction in the quality of drying, particularly on glossy surfaces, do not use soap solutions or other cleaning agents on the rollers.

- 5 Refit the four-roller assembly and close the dryer.
- 6 Carry out the daily routine detailed in section 8.1.

#### 8.5 REPLACING A MAINS FUSE

See figures 8.3 and 3.2.

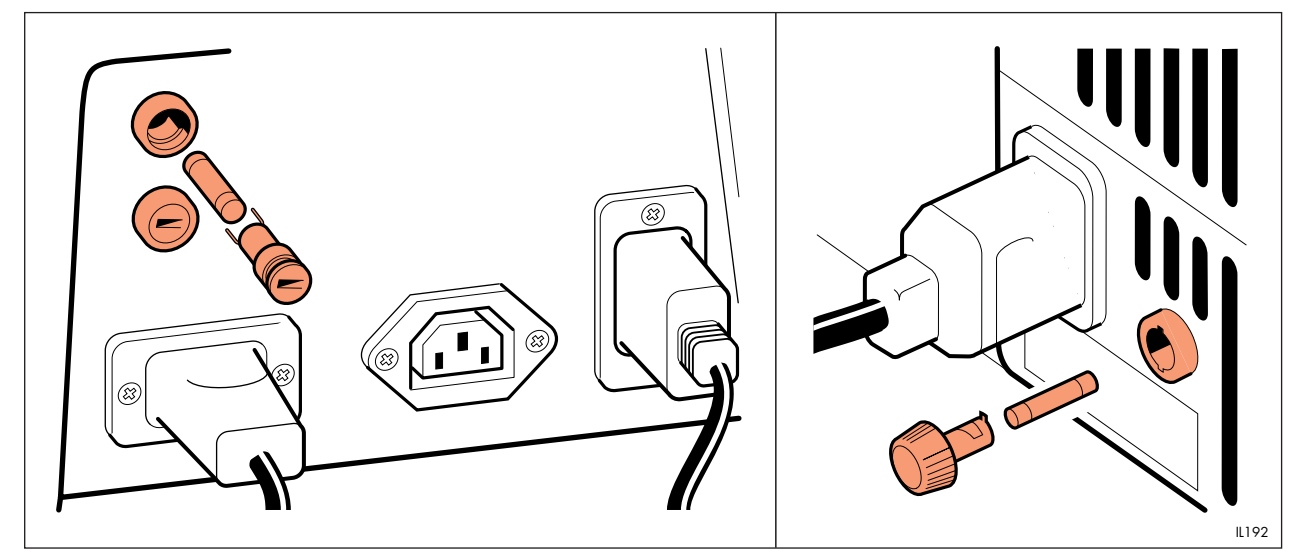

Figure 8.3

Replacing a mains fuse

Both processor fuses and the dryer fuse are replaced in the same way as follows:

- 1 Switch the system off (see section 6).
- 2 Remove the fuse by turning the fuse holder anti-clockwise, using a screwdriver if required.
- 3 Replace the fuse with one of the correct value (see section 10).
- 4 Refit the fuse by turning the fuse holder clockwise, using a screwdriver if required.

#### 8.6 RESETTING THE THERMAL CUT-OUTS

It is not necessary to switch the system off, but before resetting the cut-outs, ensure there is solution in both the processing tanks. To reset, push the thermal cut-out reset into the processor until it clicks, and the thermal cut-out light is switched off.

#### **REPLACING A ROLLER TENSION SPRING** 8.7

#### Processor 8.7a

See figure 8.4.

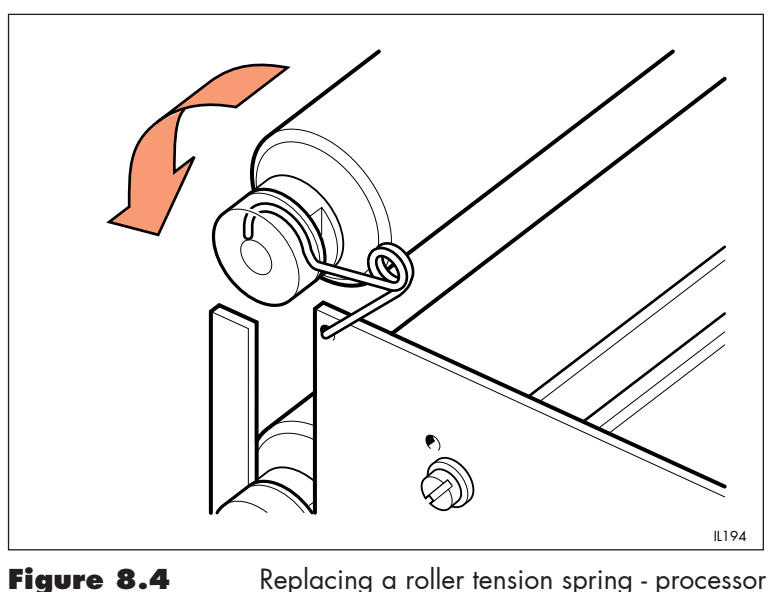

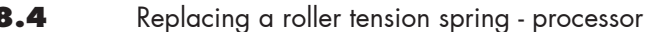

All roller pairs are secured in the rack assembly by two springs, one at each end. The normal spring tension retains the rollers in position. If the springs become distorted or weak, the springs should be replaced.

#### Note

Left and right hand springs are not interchangeable.

Remove the spring as follows:

- 1 Switch the system off (see section 6).
- 2 Lift out the appropriate roller rack (see section 8.4, operation 4).
- 3 Lift the roller, complete with bearings, out of the slot in the rack end plates and disengage the roller from the springs.
- 4 Unhook the spring from the retaining hole in each end plate.

Fit a new spring as follows:

- 5 Ensure the spring is the correct type for left or right hand.
- 6 Locate the small hook into the retaining hole in the rack end plate.
- 7 Ensure the roller bearing is orientated with the flats to the side, as shown.
- 8 Locate the large hook in the outer groove in the roller bearing, as shown.
- 9 Locate the bearing flats in the slot in the rack end plate. Push the bearing into the slot.
- 10 Refit the roller rack, and carry out the daily routine detailed in section 8.1.

#### 8.7b Dryer

See figure 8.5.

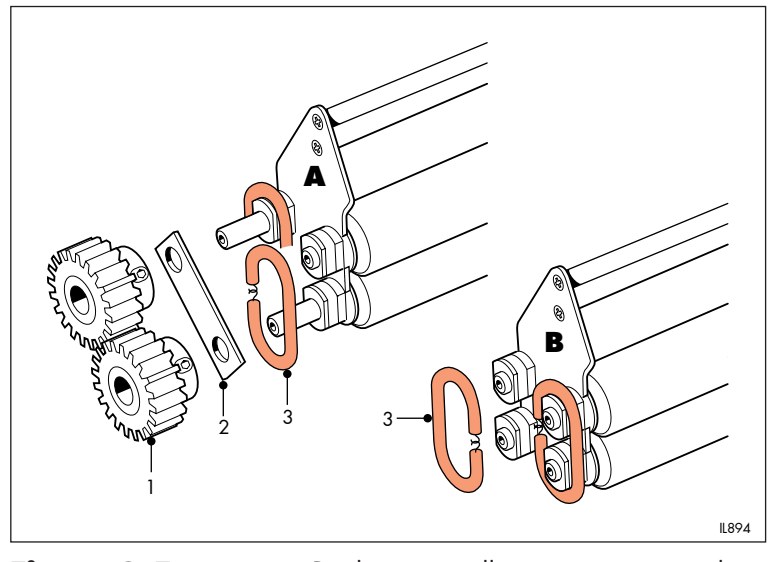

Figure 8.5 Replacing a roller tension spring - dryer

Roller tension springs are fitted on the four-roller assembly only. Springs are fitted to both ends of the roller pairs, as shown.

- 1 Switch the system off (see section 6).
- 2 Press the release button and open the dryer until the lid is held securely by the restraining arm.
- 3 Lift the four-roller assembly away.

## Figure 8.5

- 1 Roller gear
- 2 Locating plate
- 3 Spring

- 4 To remove a left hand tension spring, release the socket set screws and remove the gears and locating plate, as shown on detail **A**.
- 5 Unhook and remove the spring from the end of the roller pair.
- 6 Fit a new spring around the roller bearings, as shown.
- 7 Refit the locating plate and gears. Secure each gear by tightening the socket set screw against the flat on the roller shaft.
- 8 To remove a right hand tension spring, carry out operations 5 and 6 as shown on detail **B**.
- 9 Refit the roller assembly, close the dryer and carry out the daily routine detailed in section 8.1.

## 8.8 REMOVING THE DRYER REAR ROLLERS/ADJUSTING PRINT EXIT GUIDE

See figure 8.6.

The gap between the print exit guide and the rear upper roller is critical to ensure correct paper transport through the dryer. Initially, this gap is factory set. Under normal operating conditions, the print exit guide must not be moved.

If, for any reason, the rear lower roller needs to be removed, the print exit guide must first be moved to clear the way for the roller. This means that, when the rollers are replaced, the gap must be reset as accurately as possible. To help with this operation, the print exit guide has an alignment mark at each end as shown in detail  $\mathbf{A}$ .

To remove the rear rollers, proceed as follows:

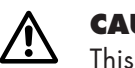

#### CAUTION

This operation requires access to the electrical compartment. Please refer to the Safety Precautions at the front of this manual.

- 1 Switch the system off (see section 6).
- 2 Press the release button and open the dryer until the lid is held securely by the restraining arm.
- 3 Release the four screws and remove the lower left hand cover.
- 4 Carefully remove the upper roller, complete with bearings.

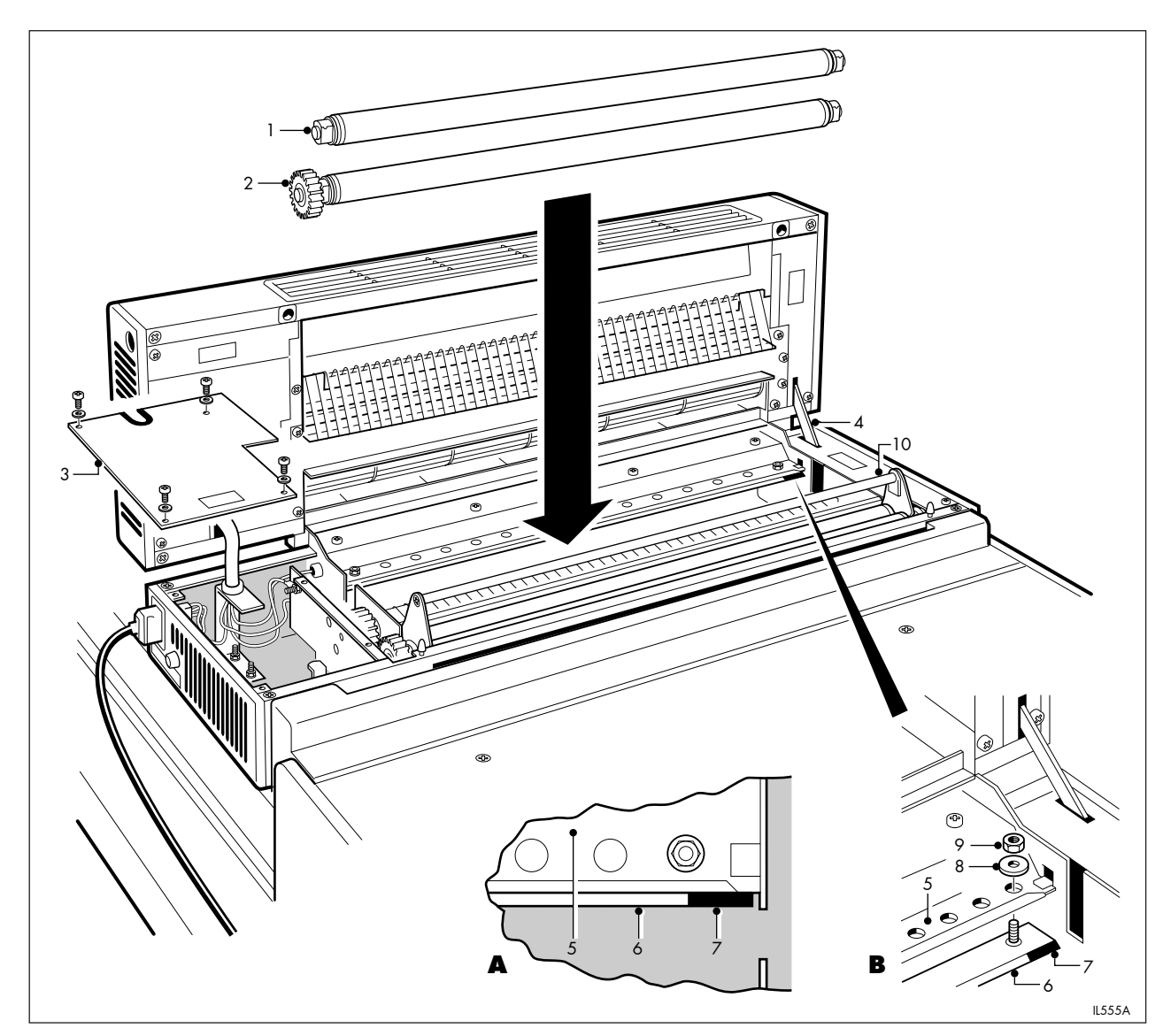

Figure 8.6

Adjusting print exit guide.

Carry out the following operations only if the lower roller is to be removed.

- 5 Slacken the four nuts securing the print exit guide to the ventilation grille (as shown in detail **B**) and push the exit guide towards the rear of the dryer.
- 6 Carefully lift the lower roller, complete with bearings and roller drive gear, away.

#### Figure 8.6

- 1 Upper roller, rear
- 2 Lower roller, rear
- 3 Lower cover, left hand
- 4 Restraining arm
- 5 Ventilation grille
- 6 Print exit guide
- 7 Alignment mark8 Washer
- 8 Was 9 Nut
- 9 Nut
- 10 Front roller assembly

#### Detail 🗛

View from above showing correct alignment

#### Detail **B**

Assembly of print exit guide

To replace the rear rollers, proceed as follows:

#### Note

Carry out operations 1, 2, 3, 7 and 8 only if the lower roller is being replaced.

- 1 Ensure the print exit guide is pushed towards the rear of the dryer and is not obstructing the lower roller.
- 2 Replace the lower roller, complete with bearings. Ensure the roller drive gear meshes with the idler gear.
- 3 Carefully move the print exit guide towards the front of the dryer until the rear edge of the mark at each end of the guide is aligned with the front edge of the ventilation grille. Tighten the nuts securing the guide to the ventilation grille. Check the alignment is correct as shown in detail **A**.
- 4 Replace the upper roller, complete with bearings.
- 5 Refit the lower left hand cover. Secure the cover with the four screws and washers.
- 6 Close the dryer.
- 7 Switch the system on (see section 5).
- 8 Carry out the daily routine detailed in section 8.1, ensuring the sheets exit the dryer without obstruction. If the sheets do not exit correctly, switch the system off and check the alignment of the print exit guide. Re-adjust the guide if necessary.

## **FAULT FINDING**

This section provides a list of checks to make should there be any faults in the processed prints. It is assumed in the following table that there are no faults at the exposing stage. If the problem persists, contact your nearest ILFORD Selling Company, at the address shown on the back cover of this manual.

To avoid faults associated with processing capacity, it may be useful to keep a record of the date chemicals were changed, and a log of the approximate number of processed prints. This will guard against excessive chemical exhaustion and, therefore, a reduction in print quality.

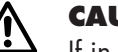

#### CAUTION

If in doubt about carrying out any of the checks, consult a competent engineer. Any further repair work carried out by unqualified personnel will invalidate any guarantees applicable to the equipment.

#### 9.1 SAFETY FEATURES

There are a number of safety features designed to protect both the operator and the equipment. Understanding these features will prevent unnecessary problems.

- 1 An interlock prevents the processor main drive and solution heaters from operating without either the dryer or the print exit cover in position.
- 2 An interlock prevents the processor main drive, solution heaters and dryer from operating if the processor lid or dryer lid is raised. The solutions and dryer will therefore cool. When the lid is subsequently closed, and the solutions have reached operating temperature, a further warm up cycle of 3 minutes 40 seconds is automatically employed to allow time for the dryer to reach operating temperature. During this cycle, the 'ready' light is flashing and the processor must not be used.
- 3 Thermal cut-outs switch the solution heaters off automatically if the temperature in the processing tanks becomes excessive. The thermal cut-outs are reset manually. To avoid unnecessary tripping of the cut-outs, never use water above 35°C (95°F) when cleaning the solution tanks.

| Symptom                                                      | Possible cause                                                                                        | Remedy                                                                                                    |
|--------------------------------------------------------------|----------------------------------------------------------------------------------------------------|----------------------------------------------------------------------------------------------------|
| Prints too light (low<br>contrast or low<br>maximum density) | Developer exhausted<br>or contaminated                                                                | Check number of processed<br>prints and date chemicals were<br>last changed. Change solutions<br>(see sections 4 and 7)                                                                                                    |
|                                                              | Developer over diluted                                                                                | Ensure mixing cycle is carried<br>out with all racks in position.<br>Tighten developer standpipes.<br>Check water is not overflowing<br>down developer drain<br>standpipe during filling. Check<br>correct amount of developer<br>concentrate was added |
|                                                              | Rapid loss of developer                                                                               | Tighten developer standpipes.<br>Check there is solution in the<br>front tank. See, also, symptom<br>19. Ensure the processor is level<br>(see section 3.1a)                                                                                            |
|                                                              | Developer temperature low                                                                             | Processor or dryer lid is open.<br>Reset thermal cut-outs (see<br>section 8.6) if the thermal cut-<br>out light is switched on                                                                                                    |
| Prints too dark or<br>appear fogged                          | Processor switched off<br>during filling cycle resulting<br>in solutions that are too<br>concentrated | Turn the processor control<br>switch to '0', then to ' '. Press<br>the water feed button and hold<br>for 3 seconds, until water flows<br>Lower the processor lid                                                                                        |
|                                                              | Developer temperature high                                                                            | Check temperature.<br>Temperature must be adjusted<br>by ILFORD service engineers                                                                                                    |
|                                                              | Light leakage                                                                                         | Test darkroom safelights. Check<br>for light leaks in darkroom.<br>Darkroom lights were switched<br>on before sheet had completely<br>entered the processor                                                                                             |
|                                                              | Developer contaminated                                                                                | Change developer solution (see<br>sections 4 and 7). Check for<br>blocked drain (see symptom 14)                                                                                                    |
|                                                              | Noto                                                                                                  |                                                                                                    |

**Note** When adding chemicals to one front tank, it is good practice to keep the lid in place on the other front tank.

|   | Symptom                                                  | Possible cause                                                                  | Remedy                                                                                                    |
|---|----------------------------------------------------------|---------------------------------------------------------------------------------|----------------------------------------------------------------------------------------------------|
| 3 | Marks or stains                                          | Developer exhausted or contaminated                                             | See symptom 1                                                                                                    |
|   |                                                          | Developer over diluted                                                          | See symptom 1                                                                                                    |
|   |                                                          | Sheet impeded through<br>developer                                              | See roller rack judder<br>(jumping) below                                                                                                    |
|   |                                                          | Fixer contaminated                                                              | Change fixer solution (see<br>sections 4 and 7)<br>Check for blocked drain (see<br>symptom 14)                                                                                                    |
|   |                                                          | <b>Note</b><br>When adding chemicals to one<br>keep the lid in place on the oth | e front tank, it is good practice to<br>her front tank.                                                                                                    |
|   |                                                          | Dirty rollers                                                                   | Clean processor roller racks<br>and dryer four-roller assembly<br>(see section 8.4)                                                                                                    |
|   |                                                          | Roller rack judder (jumping)                                                    | Replace any broken or missing<br>roller tension springs (see<br>section 8.7). Check for free<br>movement of the rollers by<br>removing the roller racks and<br>turning them by hand - equal<br>effort is needed to turn the<br>developer and fixer racks, less<br>effort is needed to turn the wash<br>rack. Clean the roller racks if<br>dirty. Check the orientation of<br>all bearings (see section 8.7) |
|   |                                                          | Excessive silver suspended in developer and/or fixer                            | Check number of processed<br>prints and date chemicals last<br>changed. Change solutions (see<br>sections 4 and 7)                                                                                                    |
| 4 | Prints not fixed<br>correctly (prints turn               | Fixer contaminated                                                              | See symptom 4                                                                                                    |
|   | brown quite rapidly<br>when in contact with<br>daylight) | Fixer over diluted                                                              | Ensure mixing cycle is carried<br>out with all racks in position.<br>Tighten fixer standpipes. Check<br>water is not overflowing down<br>the fixer drain standpipe during<br>filling. Check correct amount of<br>fixer concentrate was added                                                                                                    |

|   | Symptom                     | Possible cause                                                                                        | Remedy                                                                                                    |
|---|-----------------------------|----------------------------------------------------------------------------------------------------|----------------------------------------------------------------------------------------------------|
|   |                             | Processor switched off during<br>filling cycle resulting in<br>solutions that are too<br>concentrated | See symptom 2                                                                                                    |
|   |                             | Rapid loss of fixer                                                                                   | Tighten fixer standpipes. Check<br>there is solution in the front<br>tank. See, also, symptom 19.<br>Check the processor is level<br>(see section 3.1)                                                                                        |
| 5 | Wet or damp prints          | Dryer not plugged in                                                                                  | Plug the dryer into the socket in the back of the processor                                                                                                    |
|   |                             | Dryer temperature has<br>been set too low                                                             | Increase dryer temperature                                                                                                    |
|   |                             | Dryer mains fuse blown                                                                                | Check dryer fuse and dryer<br>socket fuse on processor (see<br>section 8.5). Replace as<br>necessary                                                                                                    |
|   |                             | Faulty heater element in dryer                                                                        | Contact your nearest ILFORD<br>Selling Company                                                                                                    |
|   |                             | Rollers operating incorrectly                                                                         | Replace any damaged or<br>missing roller tension springs on<br>the dryer four-roller assembly<br>(see section 8.7). Clean dryer<br>rollers (see section 8.4b).<br>Ensure the yellow transit<br>wedges have been removed<br>(see section 3.5a) |
| 6 | Excessive curl on<br>prints | Dryer temperature has<br>been set too high                                                            | Reduce dryer temperature                                                                                                    |
|   |                             | Dryer fan impeded                                                                                     | Remove any obstructions from<br>dryer air grille. Observe<br>installation procedure. See<br>section 3                                                                                                    |
| 7 | Scratches on prints         | Prints pulled from the exit rollers                                                                   | Leave prints to emerge fully<br>from the dryer before handling<br>them                                                                                                    |

|    | Symptom                                     | Possible cause                              | Remedy                                                                                            |
|----|---------------------------------------------|---------------------------------------------|---------------------------------------------------------------------------------------------------|
|    | -7                                          | Sheet fed upside down                       | Feed sheets emulsion side<br>down                                                                 |
|    |                                             | Dirty paper guides in<br>processor or dryer | Remove roller assemblies<br>and inspect guides. Clean<br>guides as necessary (see<br>section 8.4) |
|    |                                             | Dirty feed tray                             | Clean feed tray                                                                                   |
|    |                                             | Paper guides are bent                       | Contact your nearest ILFORD<br>Selling Company                                                    |
| 8  | Imperfect gloss on<br>glossy prints         | Dryer temperature has been<br>set too low   | Increase dryer temperature                                                                        |
| 9  | Surface blistering on<br>prints             | Dryer temperature has been<br>set too high  | Reduce dryer temperature                                                                          |
| 10 | Glossy patches on<br>matt or pearl surfaces | Dryer temperature has been<br>set too high  | Reduce dryer temperature                                                                          |
| 11 | Dull patches on<br>surface of dried prints  | Dirty front roller assembly in<br>dryer     | Clean the four-roller assembly<br>(see section 8.4b)                                              |
| 12 | Prints fail to emerge                       | Paper sheet too small                       | Switch system off. Retrieve<br>sheet. Sheets must be at least<br>12·7cm (5 inches) long           |
|    |                                             | Damaged sheet                               | Switch system off. Retrieve sheet                                                                 |
|    |                                             | Rollers operating incorrectly               | Switch system off. Retrieve sheet. See symptom 5                                                  |
|    |                                             | Paper guides bent or<br>misaligned          | Switch system off. Retrieve<br>sheet. See symptom 7                                               |
|    |                                             | Dryer exit guide misaligned                 | Check alignment of exit guide.<br>Adjust if necessary. See section<br>8.8                         |

|    | Symptom                                                           | Possible cause                                                                 | Remedy                                                                                                    |
|----|-------------------------------------------------------------------|--------------------------------------------------------------------------------|----------------------------------------------------------------------------------------------------|
| 13 | Loss of solution                                                  | Leaks down the drain or onto<br>bench                                          | Tighten standpipes. Check<br>pipework for leaks. See, also,<br>symptom 19                                                                                                  |
|    |                                                                   | Processor is not level                                                         | Ensure the processor is level<br>(see section 3.1)                                                                                                    |
| 14 | Solutions overflowing                                             | Drain pipe blocked or service<br>drain not of adequate capacity                | Check drainage adequate and clear any obstructions                                                                                                    |
|    |                                                                   | Processor is not level                                                         | See symptom 13                                                                                                    |
|    |                                                                   | Air lock in pipes                                                              | Check routing of drain pipes to<br>service drain. Ensure there are<br>no kinks or sharp bends. Ensure<br>pipes have a continual fall to<br>the service drain               |
| 15 | Solution heaters will<br>not operate, but<br>processor main drive | Thermal cut-outs have operated                                                 | Reset thermal cut-outs (see section 8.6)                                                                                                    |
|    | operates                                                          | <b>Note</b><br>To avoid unnecessary tripping a<br>above 35°C (95°C) when clear | of the cut-outs, never use water<br>ning the tanks.                                                                                                    |
|    |                                                                   | Faulty heater element in dryer                                                 | See symptom 5                                                                                                    |
| 16 | Processor 'power'<br>light fails to switch on                     | Processor mains fuse blown                                                     | Replace processor fuse<br>(see section 8.5)                                                                                                    |
|    |                                                                   | 'Power' light has failed                                                       | Contact your nearest ILFORD<br>Selling Company                                                                                                    |
| 17 | Processor main drive<br>will not start                            | Processor lid raised or dryer<br>open                                          | Lower processor lid or close<br>dryer                                                                                                    |
|    |                                                                   | Dryer or print exit cover<br>installed incorrectly                             | Interlocks prevent the processor<br>main drive from operating when<br>the print exit cover or dryer are<br>not in position. Check fit of<br>cover or dryer (see section 3) |
| 18 | Dryer heaters and/or fan fail to operate                          | Dryer not plugged in                                                           | See symptom 5                                                                                                    |
|    | INIT INIT IN ARCINIC                                              | Dryer lid not closed correctly                                                 | Ensure lid is closed and locked                                                                                                    |

| Symptom                                                                | Possible cause                                                                                                    | Remedy                                                                                                    |
|------------------------------------------------------------------------|----------------------------------------------------------------------------------------------------|----------------------------------------------------------------------------------------------------|
|                                                                        | Dryer mains fuse blown                                                                                                    | Replace dryer mains fuse (see section 8.5)                                                                                                    |
|                                                                        | Faulty heater element in dryer                                                                                                    | See symptom 5                                                                                                    |
| 'Warning' light<br>switched on                                         | Solution level in front tanks is<br>low                                                                                                    | Check for leaks                                                                                                    |
| Audible warning<br>sounds 30 seconds<br>after water feed is<br>pressed | Processor lid is open                                                                                                    | Close processor lid                                                                                                    |
| Audible signal sounds<br>when sheet is inserted                        | System is not ready to accept sheets                                                                                                    | Wait until the 'ready' light<br>changes from flashing to steady<br>on before inserting sheets                                                                                                    |
|                                                                        | <b>Note</b><br>With the 'ready' light flashing,<br>the system, as normal, but may<br>dryer temperature).                                                                                                    | sheets will be transported through<br>emerge damp (depending on the                                                                                                    |
| Prints overlap                                                         | Failure to observe feed indicator                                                                                                    | Wait for the audible feed signal before feeding in the next sheet                                                                                                    |
| Poor fixing quality                                                    | Fixer over diluted                                                                                                    | See symptom 4.<br>Do not change developer<br>solution without changing fixer<br>solution. Always change both<br>solutions. If the developer is<br>changed, but not fixer, water<br>will be added to the fixer during<br>the automatic diluting and<br>mixing cycle to make up any<br>loss of solution. This will result<br>in over dilution of fixer                                                                                                    |
|                                                                        | Symptom     'Warning' light     switched on     Audible warning     sounds 30 seconds     after water feed is     pressed     Audible signal sounds     when sheet is inserted     Prints overlap     Poor fixing quality | Symptom   Possible cause     Dryer mains fuse blown   Faulty heater element in dryer     'Warning' light   Solution level in front tanks is low     Audible warning   Processor lid is open     sounds 30 seconds   Processor lid is open     Audible signal sounds   System is not ready to accept sheets     Mote   With the 'ready' light flashing, the system, as normal, but may dryer temperature).     Prints overlap   Failure to observe feed indicator     Poor fixing quality   Fixer over diluted |

## SPECIFICATION

|                           | PERFORMANCE DATA                                                                                                    |
|---------------------------|----------------------------------------------------------------------------------------------------|
| Processor speed           | 93cm/min (65 inches/min) at rated voltage                                                                                                    |
| Dryer speed               | 93cm/min (65 inches/min) at rated voltage                                                                                                    |
| Cycle time                |                                                                                                    |
| Processor and dryer       | 59 seconds                                                                                                    |
| Processor only            | 49 seconds                                                                                                    |
| Access time               |                                                                                                    |
| Processor and dryer       | 72 seconds                                                                                                    |
| Processor only            | 62 seconds                                                                                                    |
| Feed-in time              | 13.5 seconds                                                                                                    |
| Maximum output            | 460 prints per hour                                                                                                    |
| Rate of heating chemicals | 1.25 minutes per 1°C or 2°F (average)                                                                                                    |
| Automatic rinsing time    | 2 minutes                                                                                                    |
| Diluting and mixing time  | 15 minutes                                                                                                    |
| Processing temperature    | 35°C (95°F)                                                                                                    |
|                           | Note                                                                                                    |
|                           | The above data is for processing 20.3x25.4cm (8x10 inch) prints fed with long edge leading, and the system operating at the specified speed. |
|                           | PRINT SIZES ACCEPTED                                                                                                    |
| Maximum width             | 50·8cm (20 inches)                                                                                                    |
| Minimum length            | 12·7cm (5 inches)                                                                                                    |
|                           | TANK CAPACITIES                                                                                                    |
| Total volume of developer | 14 litres (3·7 US gallons)                                                                                                    |
| Total volume of fixer     | 14 litres (3·7 US gallons)                                                                                                    |
| Wash tank                 | 12 litres (3·1 US gallons)                                                                                                    |

|                                                | DIMENSIONS                            |                                          |  |
|------------------------------------------------|---------------------------------------|------------------------------------------|--|
| Height (without dryer)                         | 400mm (15.7 inches)                   |                                          |  |
| Height (with dryer)                            | 491mm (19·2 inches)                   |                                          |  |
| Width                                          | 760mm (29·9 inches)                   |                                          |  |
| Length                                         | 890mm (35·0 inches)                   |                                          |  |
|                                                | WEIGHTS                               |                                          |  |
| Processor with dryer<br>(with solutions)       | 130·5kg (288 lbs)                     |                                          |  |
| Processor without dryer<br>(with solutions)    | 113·5kg (250 lbs)                     |                                          |  |
| Processor with dryer<br>(without solutions)    | 88·5kg (195 lbs)                      | 88·5kg (195 lbs)                         |  |
| Processor without dryer<br>(without solutions) | 71.5kg (158 lbs)                      |                                          |  |
| Dryer                                          | 19kg (41 lbs)                         |                                          |  |
|                                                | ELECTRICAL                            |                                          |  |
| Voltage                                        | 230V                                  | 120V                                     |  |
| Frequency                                      | 50Hz                                  | 60Hz                                     |  |
| Phase                                          | Single                                | Single                                   |  |
| Power consumption                              |                                       |                                          |  |
| Warm up                                        | 1500W                                 | 1500W                                    |  |
| Processing                                     |                                       |                                          |  |
| - processor only                               | 500W                                  | 500W                                     |  |
| - processor and dryer<br>(maximum)             | 2000W                                 | 2000W                                    |  |
| Standby                                        | Full power switched on intermittently | Full power switched<br>on intermittently |  |
| Solution heaters                               |                                       |                                          |  |
| Developer                                      | 800W                                  | 800W                                     |  |
| Fixer                                          | 800W                                  | 800W                                     |  |
| Dryer heaters                                  | 4x375W                                | 4x375W                                   |  |

| Fuse values           | 230V       | 120V      |
|-----------------------|------------|-----------|
| Processor -           |            |           |
| Mains                 | T-8A       | 15A SB    |
|                       | T-10A      | 20A       |
|                       |            | 1A        |
| Dryer module -        |            |           |
| Socket (on processor) | T-8A       | 15A SB    |
| Mains                 | T-8A       | 15A SB    |
| Туре                  | Time delay | Slow blow |

|                       | WATER SUPPLY                                                        |  |
|-----------------------|---------------------------------------------------------------------|--|
| Flow rate (automatic) |                                                                     |  |
| Processing            | 2.5 to 3.2 litres/min (0.6 to 0.7 US gallons/min)                   |  |
| Mixing                | 7.5 litres/min (1.9 US gallons/min)                                 |  |
| Pressure              | 0·2 bar (minimum)                                                   |  |
| Temperature           | 25°C (77°F) maximum                                                 |  |
|                       | DRAINAGE                                                            |  |
| Flow rate (maximum)   | 11 litres/min (2·9 US gallons/min) per tank                         |  |
|                       | CHEMICALS                                                           |  |
| Туре                  | ILFORD 2000TL                                                       |  |
|                       | ILFORD 2150XL (North America only)                                  |  |
| Quantity              | Supplied as a kit consisting of 4 litre containers of developer and |  |
|                       | fixer concentrates (or 4x1 US gallon containers in North            |  |
|                       | America). Use the complete contents of one container of each        |  |
|                       | when duding rear chemicula.                                         |  |

#### **10.1 RECOMMENDED PROCESSING CAPACITIES**

Chemicals must be changed after two weeks in the processor or after the equivalent of 1000 8x10 inch or 1250 17.8x24 cm prints have been processed. This is equivalent to 50m<sup>2</sup> (540 square feet) of paper. The table below lists the number of sheets (rounded to the most appropriate whole number) contained in one square metre (10.8 square feet) of paper, and can be used to calculate throughput when processing a number of different sizes of paper.

| Paper size | Paper size                                                    | Number of                 |
|------------|---------------------------------------------------------------|---------------------------|
| (cm)       | (inches)                                                      | sheets in 1m <sup>2</sup> |
| 50·8x61    | 20x24                                                         | 3                         |
| 40·6x50·8  | 16x20                                                         | 5                         |
| 30·5x40·6  | 12x16                                                         | 8                         |
| 24x30·5    | 9x12                                                          | 14                        |
| 20·3x25·4  | 8x10                                                          | 20                        |
| 17·8x24    | 7x9                                                           | 24                        |
| 16·5x21·6  | 6 <sup>1</sup> / <sub>2</sub> x 8 <sup>1</sup> / <sub>2</sub> | 28                        |
| 12·7x17·8  | 5x7                                                           | 45                        |
| 8·9x12·7   | $3^{1}/_{2} \times 5^{1}$                                     | 89                        |

For example: 3 sheets of 20x24 inch paper is equivalent to  $1m^2$ . This means that 150 (3x50) prints can be processed on one fill of chemicals.

\* Feed these sheets short edge leading.

\*

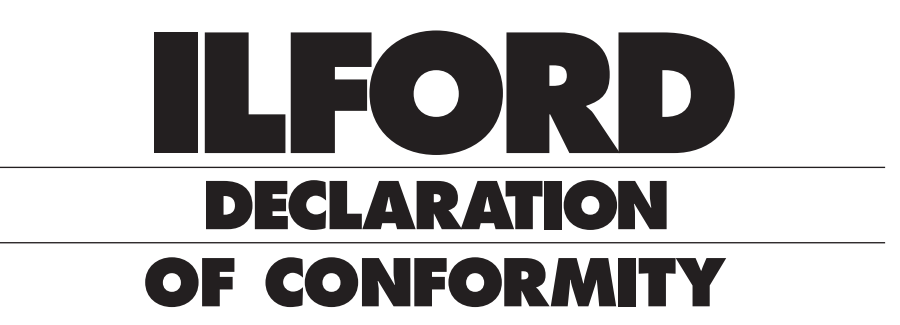

ILFORD IMAGING UK LIMITED · MOBBERLEY · KNUTSFORD · CHESHIRE WA16 7JL

# CE

#### ILFORD DECLARE UNDER OUR SOLE RESPONSIBILITY THAT PRODUCT

## **ILFOLAB 2150RC processor**

NAME · TYPE OR MODEL

#### TO WHICH THIS DECLARATION RELATES IS IN CONFORMITY WITH THE FOLLOWING SPECIFICATIONS

| SPECIFICATION<br>Electromagnetic compatibility - emissions | NUMBER<br>EN50081-1:1990 | EC DIRECTIVE<br>89/336/EEC |
|------------------------------------------------------------|--------------------------|----------------------------|
| Electromagnetic compatibility - immunity                   | EN50082-1:1991           | 89/336/EEC                 |
| Low voltage directive                                      | EN60950:1988             | 73/23/EEC                  |

| CATEGORY<br>Domestic, commercial and light industry |                                                                           |
|-----------------------------------------------------|---------------------------------------------------------------------------|
| NAME OF AUTHORISED OFFICER<br>Mr M.G.Hammond        | POSITION OF AUTHORISED OFFICER<br>Manager - Customer Equipment Department |
| SIGNATURE OF AUTHORISED OFFICER                     | DATE                                                                      |
| All Albumanel                                       | 23rd June 1994                                                            |

#### Australia

ILFORD Imaging Australia Pty Limited Cnr. Ferntree Gully & Forster Roads PO Box 144 Mt Waverley Victoria 3149

#### **Benelux**

ILFORD Imaging Nederland BV Nieuwenhuizenweg 10 Postbus 1125 NL-2302 BC Leiden Holland

#### Canada

ILFORD Imaging Canada Limited 361 Steelcase Road West Unit No.4 Markham Ontario L3R 3V8

#### Nordic

ILFORD Imaging Denmark Tordenskjoldsgade 19 DK-1055 Copenhagen K Denmark

#### France

ILFORD Imaging France SA 14 rue Galilée Cité Descartes 77420 Champs-sur-Marne

#### Germany/Austria

ILFORD Imaging GmbH Heinrich-Hertz-Str 1 POB 10 11 68 D-63265 Dreieich

#### Italy

ILFORD Imaging Italia SpA Corso Italia 13 21047 Saronno (VA)

#### Sweden

ILFORD Imaging Sweden PO Box 55066 S-400 53 Göteborg

#### **Switzerland**

ILFORD Imaging Switzerland GmbH Industriestrasse 15 1701 Fribourg

#### **United Kingdom**

ILFORD Imaging UK Limited Town Lane Mobberley Cheshire WA16 7JL

#### USA

ILFORD Imaging USA Inc West 70 Century Road Paramus New Jersey 07653

If your country is not shown here, please contact: Export Eastern Hemisphere ILFORD Imaging UK Limited Mobberley Cheshire WA16 7JL England

Web www.ILFORD.com

Constant improvements in ILFORD products mean that changes in design or specification may occur from time to time. Any improvements will, however, maintain conformance of the product with all relevant legislation. The right to alter the design and specification of the equipment without prior notice is accordingly reserved.

Product names printed in capitals are ILFORD trade marks. ILFORD Imaging UK Limited Mobberley Cheshire